# คู่มือการใช้งาน ระบบการบริหารจัดการบริการทางการศึกษา ระดับวิทยาเขต

"สำหรับนักศึกษา"

สถาบันวิจัยและให้คำปรึกษาแห่งมหาวิทยาลัยธรรมศาสตร์ (TU-RAC)

### วิธีการเข้าสู่ระบบ

ระบบ E - education เป็นโปรแกรมประเภท web base application สามารถเข้าใช้งานผ่าน ระบบ internet / intranet ได้ โดยใช้งานผ่านโปรแกรมเว็บ Browser ต่าง ๆ เช่น internet explorer, maxthon, Netscape ๆ

การเข้าสู่ระบบให้เปิดโปรแกรมประเภท Browser ขึ้นมาจากนั้นในช่อง address ให้พิมพ์ URL ดังต่อไปนี้ http ://(ip address)/ipe\_xxx/student จากนั้นกดปุ่ม Enter จะขึ้นหน้าจอสำหรับเข้าสู่ระบบดังรูป

| E-Education                                          | สถาบันการพลสิทษา (สพล.)<br>ระบบบริหารอัตการบริการทางการศึกษาระดับวิทยาเขต |
|------------------------------------------------------|---------------------------------------------------------------------------|
|                                                      |                                                                           |
| <b>นกรกษาเจกรูงะบบ</b><br>จรังมีกลึกษา<br>รูปได้เก่า | ii2ngisuut                                                                |
| รูป วข-ซ                                             | 001 แสดงหน้าจอเข้าสู่ระบบ                                                 |

จากนั้นให้พิมพ์รหัสผู้ใช้และรหัสผ่าน ตามขั้นตอนดังต่อไปนี้

- 1. พิมพ์รหัสนักสึกษา ในช่อง รหัสนักสึกษา (username)
- 2. พิมพ์รหัสผ่านในช่อง Password
- 3. กดปุ่ม เข้าสู่ระบบ
- 4. กรณีที่ใส่รหัสผู้ใช้และรหัสผ่านไม่ถูกต้องระบบจะแจ้งให้ทราบดังรูป
- จากนั้นระบบจะข้อนกลับไปหน้าจอสำหรับเข้าสู่ระบบให้ทำการใส่รหัสผู้ใช้และรหัสผ่าน ที่ถูกต้อง

| Microsoft Internet Explorer 🛛 🔯                                               |
|-------------------------------------------------------------------------------|
| รหัสผู้ใช้งาน หรือ หรัสผ่านไม่ถูกต้อง<br>กรุณากรอกข้อมูลอีกครั้ง           OK |
| รูป วข-ซ002 แสดงกรณีที่ใส่รหัสผ่านไม่ถูกต้อง                                  |

# การใช้งานเมนูต่าง ๆ

เมื่อ Log in เข้ามาในระบบได้แล้ว นักศึกษาจะเห็นเมนูในระบบต่าง ๆ ดังรูป

| E-Education s:uusinstan                                                                                                    | สถาบันการพลศึกษา (สพล.) 🛞<br>เรมรีการทางการศึกษาระดับวิทยาเขต |
|----------------------------------------------------------------------------------------------------|---------------------------------------------------------------|
| ເຊິ່ມ ເຊິ່ມ |                                                               |
| 1                                                                                                    | 🚍 🤝 🦉 การ เหมาร์ พระกราหร                                     |
| 2                                                                                                    |                                                               |
| รูป วง-ซ003 แสดงหน้าจอเมื่อเข้าสู่ระบบ                                                                                                    |                                                               |

หน้าจอแสดงผลประกอบไปด้วย

- 1. แถบเมนูสำหรับนักศึกษาได้แก่
  - a. ข้อมูลนักศึกษา
  - b. บันทึกคำร้อง
  - c. ผลการเรียน
  - d. ถงทะเบียน
  - e. ตารางเรียน
  - f. เปลี่ยนรหัสผ่าน
  - g. ออกจากระบบ
- 2. ส่วนของ work space สำหรับการทำงาน
- 3. ไอคอนสำหรับพิมพ์ ( 🖴 ) ไอคอนสำหรับรีเฟรชหน้าจอ ( 🖆 ) และรายชื่อของนักศึกษา

# ข้อมูลนักศึกษา

เมื่อคลิกที่เมนูข้อมูลนักศึกษาแล้ว ระบบจะแสดงผลหน้าจอ ดังรูป

| <u>ข้อมูลนักศึกษา</u>      |                             |                |                      |
|----------------------------|-----------------------------|----------------|----------------------|
| ชื่อ - สกุล :              | นาย พลิษฐ์ พงศ์วรินทร์      | รหัสประจำตัว : | 52011106001 ชั้นปี:4 |
| นักศึกษาคณะ :              | วิทยาศาสตร์การกีฬาและสุขภาพ | โปรแกรมวิชา :  | การฝึกสอนกีฬา        |
| บ้านเลขที่ :               | 97/142                      | หมู่ที่ :      | 5                    |
| ถนน :                      | ซุปเปอร์ไฮเวย์              | ตำบล :         | สันกลาง              |
| อำเภอ :                    | เบตพระนคร                   | จังหวัด :      | กรุงเทพมหานตร        |
| ข้อมูลเพิ่มเติม            |                             |                |                      |
| โทรศัพท์ ที่ติดต่อได้ :    | 0891234567                  |                |                      |
| โทรศัพท์ ที่ติดต่อได้ #2 : | 0891234567                  |                |                      |
| ชื่อบุคคลที่ติดต่อได้ :    | นายรุ่งเรือง มากสกุล        |                |                      |
| โทรศัพท์ :                 | 0832071000                  |                |                      |
|                            |                             |                |                      |
|                            | บันทึก                      |                |                      |

- 1. โทรศัพท์ที่ติดต่อได้
- โทรศัพท์ที่ติดต่อได้ #2
- บุคคลที่ติดต่อได้
- 4. โทรศัพท์
- กดปุ่ม บันทึก เพื่อบันทึกข้อมูล

| FIGNI | กิจกรณ | วันที่ท่ากิจกรรม         |  |
|-------|--------|--------------------------|--|
| 1     | วันแม่ | 12/03/2552 fb 12/06/2552 |  |

| ыц | รามการแข่งขึ้น | วันที่เริ่มการแห่งขับ | รางวัส        |
|----|----------------|-----------------------|---------------|
| 1  | Martial A: t   | 9 สิงหาษณ 2552        | กร้องแหน่งเรง |

### บันทึกค่าร้อง

นักศึกษาสามารถทำการยื่นคำร้องต่าง ๆ ผ่านระบบออนไลน์ ได้ โดยผ่านเมนูบันทึกคำร้อง เมื่อกลิกที่ไอกอน บันทึกกำร้อง ระบบจะแสดง เมนูย่อย และเมนูกำร้อง (ทบ.1-ทบ.15) ดังรูป

| ศาร้อง +                                        |
|-------------------------------------------------|
| พบ. 1 ศาร้องหัวไป                               |
| หบ. 2 ศาร้องขอผ่อนผืนการลงหะเบียน               |
| ทบ. 3 ศาร้องขอโอนผลการศึกษา / ยก<br>เว้นรายวิชา |
| ทบ. 4 ศาร้องลงทะเบียนเรียนช้า เรียนแทน          |
| พบ. 5 ศาร้องขอเปิดวิชาเรียน                     |
| ทบ. 6 ศาร้องขอดอน ขอเพิ่มและงกเรียน<br>รายวิชา  |
| พบ. 7 ศาร้องขอใบรับรอง                          |
| พบ. 8 ศาร้องขอใบแสดงผลการศึกษา                  |
| หบ. 9 ศาร้องขอสอบปลายภาค                        |
| หน. 10 ศาร้องขอลาพักการศึกษา                    |
| พบ. 11 ศาร้องขอย้ายคณะ                          |
| พบ. 12 ศาร้องขอเปลี่ยนวิชาเอก และวิชา<br>โพ     |
| หบ. 13 ศาร้องขอลาออก                            |
| พบ. 14 ศาร้องขอสาเร็จการศึกษา                   |
| ทบ. 15 ศาร้องขอขึ้นทะเบียน บัณฑิต               |
| <br>รูป วข-ซ007 เมนู ทบ.1-ทบ.15                 |

Г

คลิกที่เมนู ทบ.1 คำร้องทั่วไป ระบบจะแสคงผล คังรูป

| ำดับ | วันที่เขียนสำร้อง | เรื่อง         | สถานะ   | 🕀 เพื่นเข้อบ |
|------|-------------------|----------------|---------|--------------|
|      | JUNGOLIPI 1900    | (50)           | 011111- | - (M130      |
|      |                   | ย้าให้บี่ข้อบล |         |              |

รูป วง-ซ008 หน้าจอเมนู ทบ.1 ให้คลิกที่ 📧 <u>เพิ่มข้อมูล</u> เพื่อทำการบันทึกคำร้อง ระบบจะแสดงผล หน้าบันทึก ดังรูป

| คำร้องที่ ทบ. : | - บังไม่ลงเลขที่เอกสาร- | วันเดือนปี : 29/06/2552 |
|-----------------|-------------------------|-------------------------|
| เรื่อง:         |                         |                         |
| เรียน :         |                         |                         |
| มีความประสงค์ : |                         |                         |
| เนื่องจาก :     |                         |                         |
|                 |                         |                         |
|                 |                         |                         |
|                 | ตกลง ยกเลิก             |                         |
|                 |                         |                         |

- 1. เรื่อง
- 2. เรียน
- 3. มีความประสงค์
- 4. เนื่องจาก
- 5. กดปุ่ม ตกลง เพื่อบันทึก
- 6. กดปุ่ม ยกเลิก ระบบจะ ไม่บันทึกข้อมูลแล้วกลับ ไปที่หน้ารายการบันทึกข้อมูล

เมื่อทำการบันทึกคำร้องแล้วระบบจะกลับมายังหน้าบันทึกคำร้อง และแสดงรายการคำร้องที่ได้ทำ การบันทึกไว้ ดังรูป

| สำดับ | วันที่เขียนคำร้อง | เรื่อง            | สถานะ      | 🗄 เพิ่มข้อมูล |
|-------|-------------------|-------------------|------------|---------------|
| 1     | 29/06/2552        | ขอเปลี่ยน นามสกุล | เอกสารใหม่ |               |

โดย สถานะ ของกำร้องที่ได้ทำการบันทึกไปแล้ว จะแสดงสถานะเป็น เอกสารใหม่ สถานะต่าง ๆ ของกำร้อง

- เอกสารใหม่ คือ คำร้องใหม่ที่นักศึกษายื่นได้คำร้องผ่านระบบ
- ชำระเงินแล้ว คือ คำร้องที่มีการรับชำระเงินแล้ว รองานทะเบียนคำเนินการต่อไป
- สิ้นสุด คือ คำร้องที่เจ้าหน้าที่ทะเบียนได้ดำเนินการตามคำร้องเป็นที่สิ้นสุดแล้ว

ใอคอนด้านขวาของรายการ

- ( 墻 ) สำหรับการแก้ไขข้อมูลคำร้อง
- ( < ) สำหรับพิมพ์ใบคำร้องตามรูปแบบเอกสาร ทบ.

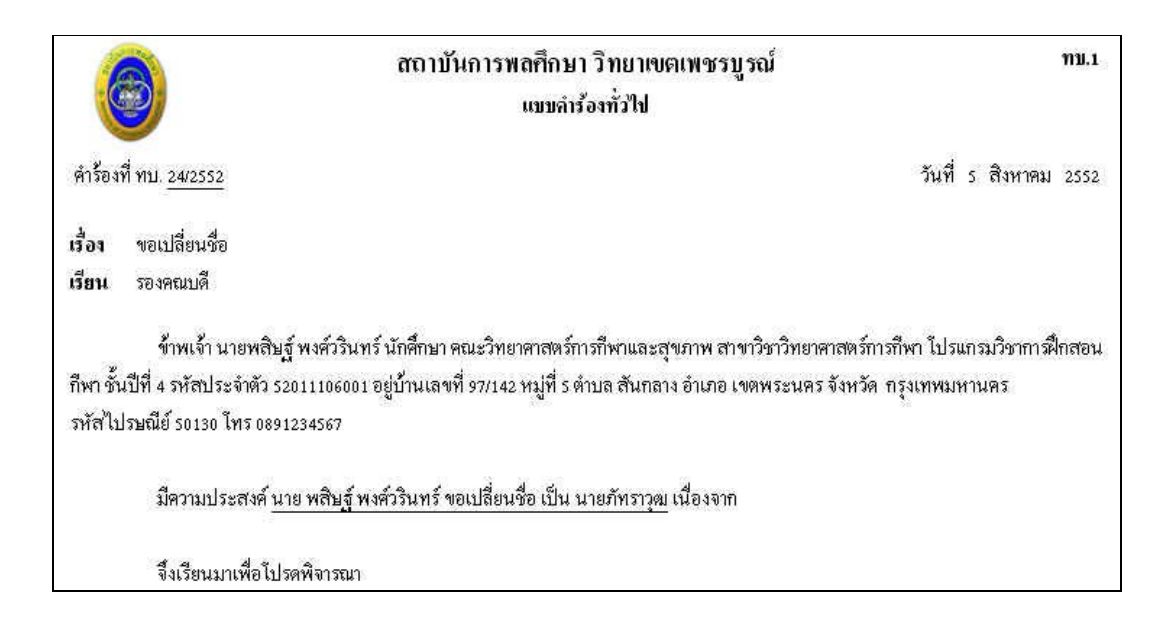

|                                                             | ขอแสด                                                  | งความนับถือ               |
|-------------------------------------------------------------|--------------------------------------------------------|---------------------------|
|                                                             | ลงชื่อ                                                 | นักศึกษา                  |
|                                                             | (นายพสิ)                                               | ⊎ฐ์ พงศ์วรินทร์)          |
| บันทึกเสนอความคิจเ                                          | ห์นและผลการพิจารณา                                     |                           |
| 1.อาจารย์ที่ปรึกษา                                          | 2, หัวหน้าสาขาวิชา/ไปรเ                                | เกรมวิชา                  |
| ลงชื่อ<br>วันที่ <i>เ</i>                                   |                                                        | ลงชื่อ<br>วันที่          |
| 3. รองคณบดี                                                 | 4. ทั่วหน้างานทะเบียนแข                                | ละประมวลผล                |
| ลงชื่อ<br>วันที่                                            |                                                        | ลงชื่อ<br>วันที่ <i>เ</i> |
| ร. ผู้ช่วยอธิการบดี<br>ลงชื่อ<br>วันที่                     | 6. รองอธิการบดีประจำวิท<br>() อนุมัติ<br>() ไม่อนุมัติ | เขาเขต<br>ลงชื่อ          |
| รำหรับนักศึกษา) ข้าพเจ้าได้รับทราบผลของคำร้องแล้ว<br>ลงชื่อ | นักศึกษ                                                | รองอธิการบดี              |
| วันที<br>ฐป วข-ซ011 ตัวอย่างเ                               |                                                        | ทั่วไป                    |

--- **B-**7

้ คลิกที่เมนู ทบ.2 คำร้องขอผ่อนผันการลงทะเบียนในเวลาที่กำหนด

ระบบจะแสดงผล ดังรูป

| คำรัส | องขอผ่อนผันกา     | ารลงทะเบียนในเวลาที่กำหนด (ทบ.2) ป | ระจำภาคเรียน 1 | /2552         |
|-------|-------------------|------------------------------------|----------------|---------------|
| สำดับ | วันที่เขียนคำร้อง | เรื่อง                             | สถานะ          | ⊞ เพิ่มข้อมูล |
|       |                   | ยัง"ไม่มีข้อมูล                    |                |               |
|       |                   | รูป วข-ซ012 หน้าจอเมนู ทบ.2        |                |               |

ให้คลิกที่ 📧 <u>เพิ่มข้อมูล</u> เพื่อทำการบันทึกคำร้อง ระบบจะแสดงผล หน้าบันทึก ดังรูป

| คำร้องที่ ทบ. :                                                            | - <i>บังไม่ลงเลขที่เอกสาร</i> - วันเดือนปี : | 30/06/2552 |
|----------------------------------------------------------------------------|----------------------------------------------|------------|
| เรื่อง :                                                                   | ขอผ่อนผันการลงทะเบียน                        |            |
| เรียน :                                                                    | รองคณบดี คณะวิทยาศาสตร์การกีฬาและสุขภาพ      |            |
| มีความประสงค์ ขอผ่อนผันการชำระเงินค่า<br>ลงทะเบียนรายวิชา ภาคการศึกษาที่ : |                                              |            |
| เป็นเงินจำนวน :                                                            |                                              |            |
| จะนำเงินมาชำระภายในวันที่ :                                                | 12                                           |            |
|                                                                            |                                              |            |
|                                                                            |                                              |            |

- 1. เรื่อง (ระบบจะทำการใส่ข้อความให้อัตโนมัติ)
- 2. เรียน (ระบบจะทำการใส่ข้อความให้อัตโนมัติ)
- 3. มีความประสงค์ขอผ่อนผันการชำระเงินค่าลงทะเบียนรายวิชาภาคการศึกษาที่
- 4. เป็นเงินจำนวน
- 5. วันที่จะนำเงินมาชำระ
- 6. เนื่องจาก
- 7. กดปุ่ม ตกลง เพื่อบันทึก
- 8. กดปุ่ม ยกเลิก ระบบจะ ไม่บันทึกข้อมูลแล้วกลับ ไปที่หน้ารายการบันทึกข้อมูล

เมื่อทำการบันทึกกำร้องแล้วระบบจะกลับมายังหน้าบันทึกกำร้อง และแสดงรายการกำร้องที่ได้ทำ การบันทึกไว้ ดังรูป

| จำดับ | วันที่เขียนคำร้อง | เรื่อง                | สถานะ      | 🗄 เพิ่มข้อมูล |
|-------|-------------------|-----------------------|------------|---------------|
| 1     | 29/06/2552        | ขอผ่อนผันการลงทะเบียน | เอกสารใหม่ |               |

โดย สถานะ ของคำร้องที่ได้ทำการบันทึกไปแล้ว จะแสดงสถานะเป็น เอกสารใหม่ สถานะต่าง ๆ ของคำร้อง

- เอกสารใหม่ คือ คำร้องใหม่ที่นักศึกษายื่นได้กำร้องผ่านระบบ
- ชำระเงินแล้ว คือ คำร้องที่มีการรับชำระเงินแล้ว รองานทะเบียนคำเนินการต่อไป
- สิ้นสุด คือ คำร้องที่เจ้าหน้าที่ทะเบียนได้ดำเนินการตามคำร้องเป็นที่สิ้นสุดแล้ว

ไอคอนด้านขวาของรายการ

- ( 📲 ) สำหรับการแก้ไขข้อมูลคำร้อง
- ( < ) สำหรับพิมพ์ใบคำร้องตามรูปแบบเอกสาร ทบ.

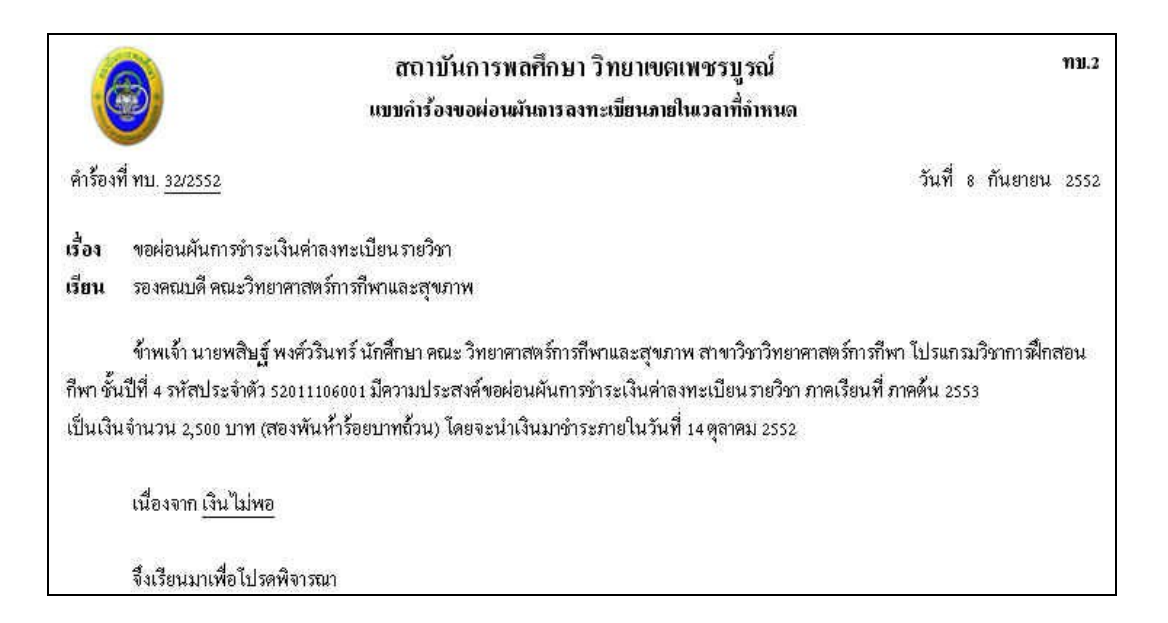

|                                                   | ขอแสต                       | างความนับถือ                   |
|---------------------------------------------------|-----------------------------|--------------------------------|
|                                                   | ลงชื่อ                      | นักศึกษา                       |
|                                                   | (นายพสิป                    |                                |
| บันทึกเสนอกวามลิดเ                                | ทัพและผลการพิจารณา          |                                |
| 1.อาจารย์ที่ปรึกษา                                | 2. หัวหน้าสาขาวิชา/โปรเ     | ເກສມວິຫາ                       |
| ลงชื่อ                                            |                             | ลงชื่อ                         |
| วันที                                             |                             | วันที                          |
|                                                   | () อนุมัติ<br>() ไม่อนุมัติ | ลงชื่อ<br>วันที่               |
| 4.งานทะเบียนและประมวลผล                           | ร.งานการเงินและบัญชี (      | ประทับตรา "ชำระเงินแล้้ว")     |
| รับคำร้องวันที่                                   | ใบเสร็จเล่มที่              | เลขที่                         |
| ลงชื่อ<br>วันที่                                  |                             | ลงชื่อ<br>วันที่               |
| สำหรับนักศึกษา) ข้าพเจ้าได้รับทราบผลของคำร้องแล้ว | 4                           |                                |
| ลงชื่อ<br>วันที่                                  | นักศึก<br>                  | ษา                             |
| ลงชอ<br>วันที่                                    | มกำร้องขอผ่อนผัน            | <sup>ษา</sup><br>เการลงทะเบียน |

้คลิกที่เมนู ทบ.3 คำร้องขอโอนผลการศึกษา / ยกเว้นรายวิชา ระบบจะแสคงผล ดังรูป

| คำรัส                      | องขอโอนผลการศึก                       | ษา / ยกเว้นรายวิชา (ทบ.3) ประ | จำภาคเรียน 1/25! | 52             |
|----------------------------|---------------------------------------|-------------------------------|------------------|----------------|
| สำดับ                      | วันที่เขียนคำร้อง                     | เรื่อง                        | สถานะ            | ิ⊞ เพิ่มข้อมูล |
|                            |                                       | ยังไม่มีข้อมูล                |                  |                |
| <b>หมายเหต</b><br>1. แนบใบ | <b>า</b><br>แแสดงผลการเรียนและคำอธิบา | ยรายวิชาพร้อมยื่นใบคำร้อง     |                  |                |
|                            |                                       | รป วข-ซ016 หน้าจอเมบ ทบ ว     | 3                |                |

รูบ `มฃ-ซบเ6 หนางอเมนู ทบ.3 ให้คลิกที่ <sup>III</sup> <u>เพิ่มข้อมูล</u> เพื่อทำการบันทึกคำร้อง ระบบจะแสดงผล หน้าบันทึก คังรูป

| <u>้อมูลนักศึกษา</u>                                      |                                                                     |                |                |            |
|-----------------------------------------------------------|---------------------------------------------------------------------|----------------|----------------|------------|
| ข้าพเจ้า :                                                | นาย พลิษฐ์ พงศ์วรินทร์                                              | รหัสประจำตัว : | 52011106001    | ชั้นปี : 🗄 |
| นักศึกษาคณะ :                                             | วิหยาศาสตร์การกีฬาและสุขภาพ                                         | โปรแกรมวิชา :  | วิทยาศาสตร์การ | รกีฬา      |
| บ้านเลขที่ :                                              | 97/142                                                              | หมู่ที่ :      | 5              |            |
| ถนน :                                                     | ซุปเปอร์ไฮเวย์                                                      | ตำบล :         | สันกลาง        |            |
| ວຳເກວ :                                                   | เบตพระนคร                                                           | จังหวัด :      | กรุงเทพมหานค   | ร          |
| โทรศัพท์ที่ติดต่อได้ :                                    | 0891234567                                                          |                |                |            |
| <del>เยละเอียดคำร้อง</del><br>คำร้องที่ ทบ. :<br>เรื่อง : | - <i>บังไม่ลงเลขที่เอกสาร-</i><br>ขอโอนผลการศึกษา / ขอยกเว้นรายวิชา | วันเดือนปี :   | 30/06/2552     |            |
| เรียน :                                                   | รองคณบดี คณะวิทยาศาสตร์การกีฬาและสุขภาพ                             |                |                |            |
| มีความประสงค์ :                                           | C ขอโอนผลการศึกษา C ขอยกเว้นรายวิชา                                 |                |                |            |
|                                                           | ตกลง ยกเล็ก                                                         |                |                |            |
|                                                           | รป วข-ซก17 หบ้าจคบับทึกคำร้                                         | คง             |                |            |

- 1. เรื่อง (ระบบจะทำการใส่ข้อความให้อัตโนมัติ)
- 2. เรียน (ระบบจะทำการใส่ข้อความให้อัตโนมัติ)
- มีความประสงค์ขอโอนผลการศึกษา / ขอยกเว้นรายวิชา (อย่างใดอย่างหนึ่ง ต่อการยื่นคำ ร้อง)
- 4. กดปุ่ม ตกลง เพื่อบันทึก
- กดปุ่ม ยกเลิก ระบบจะ ไม่บันทึกข้อมูลแล้วกลับ ไปที่หน้ารายการบันทึกข้อมูล

เมื่อทำการบันทึกกำร้องแล้วระบบจะกลับมายังหน้าบันทึกกำร้อง และแสดงรายการกำร้องที่ได้ทำ การบันทึกไว้ ดังรูป

| ATTACAL PLATE | เรอง                                   | สถานะ                                                                                  | 🗄 เพิ่มข้อมูล                                                                                                    |
|---------------|----------------------------------------|----------------------------------------------------------------------------------------|----------------------------------------------------------------------------------------------------|
| 29/06/2552    | ขอโอนผลการศึกษา                        | ชำระเงินแล้ว                                                                           | <b>e</b>                                                                                                    |
| 04/08/2552    | ขอโอนผลการศึกษา                        | เอกสารใหม่                                                                             |                                                                                                    |
| 09/09/2552    | ขอยกเว้นรายวิชา                        | เอกสารใหม่                                                                             |                                                                                                    |
|               | 29/06/2552<br>04/08/2552<br>09/09/2552 | 29/06/2552 ขอโอนผลการศึกษา<br>04/08/2552 ขอโอนผลการศึกษา<br>09/09/2552 ขอยกเว้นรายวิชา | 29/06/2552         ขอโอนผลการศึกษา         ชำระเงินแล้ว           04/08/2552         ขอโอนผลการศึกษา         เอกสารใหม่           09/09/2552         ขอยกเว้นรายวิชา         เอกสารใหม่ |

โดย สถานะ ของคำร้องที่ได้ทำการบันทึกไปแล้ว จะแสดงสถานะเป็น เอกสารใหม่ สถานะต่าง ๆ ของคำร้อง

- เอกสารใหม่ คือ คำร้องใหม่ที่นักศึกษายื่นได้คำร้องผ่านระบบ
- ชำระเงินแล้ว คือ คำร้องที่มีการรับชำระเงินแล้ว รองานทะเบียนคำเนินการต่อไป
- สิ้นสุด คือ คำร้องที่เจ้าหน้าที่ทะเบียนได้ดำเนินการตามคำร้องเป็นที่สิ้นสุดแล้ว

ไอคอนด้านขวาของรายการ

( 墻 ) สำหรับการแก้ไขข้อมูลคำร้อง

- ( 牺 ) สำหรับการเพิ่มรายวิชา ที่ขอ โอน/ยกเว้น
- ( 록 ) สำหรับพิมพ์ใบคำร้องตามรูปแบบเอกสาร ทบ.

|       | ชื่อนักศึกษา : | นาย พลิษร์ พงศ์วรินทร์      | รหัสประจำตัว : | 5201  | 1106001  | ชั้นปี : 4 |
|-------|----------------|-----------------------------|----------------|-------|----------|------------|
|       | นักศึกษาคณะ :  | วิทยาศาสตร์การกีฬาและสุขภาพ | โปรแกรมวิชา :  | การฝี | กสอนกีฬา |            |
|       |                | รายวิช                      | a              |       |          |            |
| สำดับ | รหัสวิชา       | ชื่อรายวิชา                 |                | นก.   | ระดับ    | เพิ่มวิชา  |
| 1     | nศ 005001      | ภาษาไทยสำหรับครู            |                | 2     | А        | แก้ใข ลบ   |
| 2     | nศ 023002      | วธีสอนวิชาพลศึกษา           |                | з     | В        | แก้ใข ลบ   |
|       | <u>ราม</u>     | 2 วิชา                      |                | 6 หเ  | ม่วยกิด  |            |
|       |                | ย้อนกลั                     | u l            |       |          |            |

| รหัสวิชา : |   | เลือกรหัสวิชา |  |
|------------|---|---------------|--|
| ระดับ :    | ~ |               |  |
|            |   |               |  |
|            |   |               |  |
|            |   |               |  |
|            |   |               |  |

- 1. เพิ่มรหัสวิชา
- 2. เลือกระดับ (เกรด)
- กดปุ่ม ตกลง เพื่อบันทึกข้อมูล
- 4. กดปุ่ม ยกเลิก เพื่อยกเลิกการบันทึก ระบบจะกลับไปยังหน้าแก้ไขข้อมูล

|                                          | สตามันการพลศึกษา วิทยาเขตวิทยาเขตเทชรบูรณ์                                | NU.3                         |
|------------------------------------------|---------------------------------------------------------------------------|------------------------------|
|                                          | แบบกำรังขอโงนตรการพืชมา/อทเว้นรายวิษา                                     |                              |
| คำรัตงที่ ทา⊨ <u>ห⇔รร</u> ⊾              |                                                                           | <b>วันเดือน"</b> ∐าวจกษะเรระ |
| เรื่อง ขอโอนมอการพักหา∋บอยบ <b></b> ร้น: | ายวิหา                                                                    |                              |
| ເຮື່ອນ ເຮວາຄາຍນດີ ຄານະວີກອາສາລາກຮ່ານ     | รจ้ทาและสุขภาท                                                            |                              |
| ข้าพเจ้า นาย พณิ⊾ฐ์ ทงศ์วรีม             | ทร์ นักสิ้าษาคณะ วิทยาลาสตร์การกีฬาแฉะสุขภาพ เปรแกรมวิชา วิทยาลาสตร์      | าเวาีษา                      |
| ช้ำเป็ที่ 1 รหัสประจำดับ 52011106001 ร้  | ป้านเลขที่ 55142 พบู่ที่ 5 ด้านส สับทศาส ยังเดย เขตหายนคร จังหวัด บรุงเทพ | มหนุงว                       |
| จารัสไปรษณีย์ เทรงงงง1234567             |                                                                           |                              |
| มีหวารยรรสาจ์ จะโอนผลกา                  | รสีขา โปร ซึ่งรหายขาราสสัมปราชสัมปราชี้ได้ประโยและหลากรริชนและด้          | ก้างริบายรายวิหามา ด้ายแล้ว  |
| จึงเรียนมาเพียไปรถศีจารณา                |                                                                           |                              |
|                                          | ขอแสดงความนับสื่อ                                                         |                              |
|                                          | พร≸อ นัก∛                                                                 | -้ำยา                        |
|                                          | (ายข พรับฐั พงศ์วรีนหรั)                                                  |                              |
|                                          |                                                                           |                              |
|                                          | บ้านที่กเลนอองามก็อยชั่วและผลการพ้อารจา                                   |                              |
| · คาลาวะัที่เ รีกษา                      | 2. ห้วหน้าการเร็าแนวมรีกา                                                 |                              |
|                                          |                                                                           |                              |
|                                          | ลงวิ่อ                                                                    | la                           |
|                                          | วันพิ// วันเ                                                              | ° , ,                        |
| รูป วข-ซ021 ตัวอย่างก                    | ารพิมพ์ใบคำร้องขอ โอนผลการศึกษา                                           | / ขอยกเว้นรายวิชา            |

คลิกที่เมนู ทบ.4 คำร้องลงทะเบียน เรียนซ้ำ, เรียนแทน ระบบจะแสดงผล ดังรูป

| คำรัส | องลงทะเบียน เร    | รียนช้ำ, เรียนแทน (ทบ.4) ประจำภาคเ | เรียน 1/2552 |               |
|-------|-------------------|------------------------------------|--------------|---------------|
| สำดับ | วันที่เขียนคำร้อง | เรื่อง                             | สถานะ        | 🗄 เพิ่มข้อมูล |
|       |                   | ยังไม่มีข้อมูล                     |              |               |
|       |                   | รูป วข-ซ022 หน้าจอเมนู ทบ.4        |              |               |

ให้คลิกที่ 📧 <u>เพิ่มข้อมูล</u> เพื่อทำการบันทึกคำร้อง ระบบจะแสดงผล หน้าบันทึก ดังรูป

| <u>ไอมูลนักศึกษา</u>                                                                        |                                                                                 |                                     |                      |
|---------------------------------------------------------------------------------------------|---------------------------------------------------------------------------------|-------------------------------------|----------------------|
| บ้าพเจ้า :                                                                                  | นายพลิษฐ์ พงศ์วรินทร์                                                           | รหัสประจำตัว :                      | 52011106001 ชั้นปี:4 |
| นักศึกษาคณะ :                                                                               | วิหายาศาสตร์การกีฬาและสุขภาพ                                                    | โปรแกรมวิชา :                       | การฝึกสอนกีฬา        |
| <u>ายละเอียดคำร้อง</u>                                                                      |                                                                                 |                                     |                      |
| คำร้องที่ ทบ. :                                                                             | 47/2552                                                                         | วันเดือนปี :                        | 08/10/2552           |
| เรื่อง :                                                                                    | 🧉 ขอลงทะเบียนเรียนซ้ำ 🗋 ขอลง                                                    | ทะเบียนเรียนแทน                     |                      |
| เรียน :                                                                                     | รองคณบดี คณะวิทยาศาสตร์การกีฬาแ                                                 | ละสุขภาพ                            | ]                    |
| มความประสงค :                                                                               | ขอลงทะเบียนเรียนชำ                                                              |                                     |                      |
| เนื่องจาก :                                                                                 | ต้องการ รีเกรด                                                                  |                                     |                      |
|                                                                                             |                                                                                 |                                     |                      |
| ได้ลงทะเบียนปกติแล้วจำนวน :                                                                 | 18 หน่วยกิด                                                                     |                                     |                      |
| ได้ลงทะเบียนปกติแล้วจำนวน :<br>รามหน่วยกิตที่ลงทะเบียนในภาคการ<br>ศึกษานี้ :                | 18 หน่วยกิต<br>21 หน่วยกิต                                                      |                                     |                      |
| ได้ลงทะเบียนปกติแล้วจำนวน :<br>รวมหน่วยกิตที่ลงทะเบียนในภาคการ<br>ศึกษานี้ :                | 18 หน่วยกิต<br>21 หน่วยกิต<br><mark>รายวิชาที่ขอลงหะเบี</mark>                  | ยาง                                 |                      |
| ใต้ลงทะเบียนปกติแล้วจำนวน :<br>รวมหน่วยกิตที่ลงทะเบียนในภาคการ<br>ศึกษานี้ :<br>เลือกวิชา : | 18 หน่วยกิต<br>21 หน่วยกิต<br><mark>รายวิชาที่ขอลงหะเบี</mark><br>เลือกรหัสวิชา | <mark>ຍານ</mark><br>] Secction : [1 | 1 💌 เพิ่มวิชา        |

- เรื่อง ขอลงทะเบียนเรียนซ้ำ / ขอลงทะเบียนเรียนแทน (เลือกอย่างใดอย่างหนึ่ง)
- 2. เรียน (ระบบจะทำการใส่ข้อความให้อัตโนมัติ)
- 3. มีความประสงค์
- 4. เนื่องจาก
- 5. หน่วยกิตที่ลงทะเบียนปกติ
- 6. รวมหน่วยกิตที่ลงทะเบียนในภาคเรียนนี้

7. กดปุ่ม ตกลง เพื่อบันทึก

 กคปุ่ม ยกเลิก ระบบจะไม่บันทึกข้อมูลแล้วกลับไปที่หน้ารายการบันทึกข้อมูล
 เมื่อทำการบันทึกกำร้องแล้วระบบจะกลับมายังหน้าบันทึกกำร้อง และแสดงรายการกำร้องที่ได้ทำ การบันทึกไว้ ดังรูป

| สำดับ | วันที่เขียนคำร้อง | เรื่อง              | สถานะ      | 🕀 เพิ่มข้อมูล |
|-------|-------------------|---------------------|------------|---------------|
| 1     | 29/06/2552        | ขอลงทะเบียนเรียนซ้ำ | เอกสารใหม่ |               |

โดย สถานะ ของกำร้องที่ได้ทำการบันทึกไปแล้ว จะแสดงสถานะเป็น เอกสารใหม่ สถานะต่าง ๆ ของกำร้อง

- เอกสารใหม่ คือ คำร้องใหม่ที่นักศึกษายื่นได้คำร้องผ่านระบบ
- ชำระเงินแล้ว คือ คำร้องที่มีการรับชำระเงินแล้ว รองานทะเบียนคำเนินการต่อไป
- สิ้นสุด คือ คำร้องที่เจ้าหน้าที่ทะเบียนได้ดำเนินการตามคำร้องเป็นที่สิ้นสุดแล้ว

ไอคอนด้านขวาของรายการ

( 📲 ) สำหรับการแก้ไขข้อมูลคำร้อง

( < ) สำหรับพิมพ์ใบคำร้องตามรูปแบบเอกสาร ทบ.

|                                 |                                           |                                                                            | ສຕານັາ<br>ແນງ                                                                                        | นการพลศึก<br>บคำร้องลงทะ                           | าษา วิทย<br>เขียนเรียน                            | าเขตเพชรบูรณ์ ทบ.4<br>ช้ำ, เรียนแทน                                                                                                    | 4 |
|---------------------------------|-------------------------------------------|----------------------------------------------------------------------------|----------------------------------------------------------------------------------------------------|----------------------------------------------------|---------------------------------------------------|----------------------------------------------------------------------------------------------------|---|
| คำร้อง                          | ที่ ทบ. <u>47/</u>                        | 2552                                                                       |                                                                                                    |                                                    |                                                   | วันที่ 8 ตุลาคม 2552                                                                                                    | 2 |
| เรื่อง                          | ขอลงทะ                                    | ะเบียนเรียนจ่                                                              | 'n                                                                                                   |                                                    |                                                   |                                                                                                    |   |
| เรียน                           | รองคณา                                    | ปดี คณะวิทยา                                                               | ศาสตร์การกีฬาและสุขภา                                                                                | 114                                                |                                                   |                                                                                                    |   |
| กีฬาชั้น<br>ทะเบีย <sup>ง</sup> | ข้าพเ<br>ปีที่ 4 รหัส<br>มีควา<br>นในภาคก | เจ้า นายพสิษ<br>สประจำตัว 52<br>เมประสงค์ <u>ข</u><br>ารศึกษานี้ <u>21</u> | ฐ์ พงศ์วรินทร์ นักศึกษา ค<br>.011106001<br><u>อลงทะเบียนเรียนซ้ำ</u> เนื่อ<br>หน่วยกิด พร้อมนี้ได้แน | าณะวิทยาคาส<br>องจาก <u>ต้องกา</u><br>บตารางเรียนม | ตร์การกีฬาแ<br><u>ร รีเกรค</u> และ<br>มาเพื่อประก | ละสุขภาพ สาขาวิชาวิทยาคาสตร์การกีฬา ไปรแกรมวิชาการฝึกสอง<br>ะได้ลงทะเบียนปกติแล้วจำนวน <u>18</u> หน่วยกิต รวมหน่วยกิตที่ลง<br>อบการพิจารณา | Ц |
|                                 | สำดับ                                     | รหัสวิชา                                                                   | ชื่อรายวิชา                                                                                          | นก.                                                | section                                           | ชื่อผู้สอน                                                                                                    |   |
|                                 | 1                                         | %<br>071001                                                                | ເກມແລະເກມນຳ                                                                                          | 2 (1 -<br>2)                                       | 1                                                 | นาง อรวรรณ อรุณวิภาส                                                                                                    |   |

| ขอแสดง                                    | หวามนับถือ                                                                                                    |
|-------------------------------------------|----------------------------------------------------------------------------------------------------|
| ลงชื่อ                                    | นักศึกษา                                                                                                    |
| (นายพลิษ                                  | ฐ์ พงศ์วรินทร์)                                                                                                    |
| ก็นและผลการพิจารณา                        |                                                                                                    |
| 2. หัวหน้ำสาขาวิชา/โปรแ                   | າຈມວີວາ                                                                                                    |
|                                           | ลงชื่อ<br>วันที่////                                                                                                    |
| 4.งานการเงินและบัญชี (ป<br>ใบเสร็จเล่มที่ | ระทับตรา "ชำระเงินแล้ว")<br>เลขที่<br>ลงชื่อ                                                                                                    |
|                                           | ขอแสดง<br>ลงชื่อ<br>(นายพสิษ<br>(นายพสิษ<br>(นายพสิษ)<br>(นายพสิษ)<br>(นายพ)<br>(นายพสิษ)<br>(นายพสิษ)<br>( |

คลิกที่เมนู ทบ.5 คำร้องขอเปิดวิชาเรียน ระบบจะแสดงผล คังรูป

| คำรัส | องขอเปิดวิชาเร    | รียน (ทบ.5) ประจำภาคเรียน 1/2552 |       |               |
|-------|-------------------|----------------------------------|-------|---------------|
| สำดับ | วันที่เขียนคำร้อง | เรื่อง                           | สถานะ | 🗉 เพิ่มข้อมูล |
|       |                   | ยังไม่มีข้อมูล                   |       |               |
|       |                   | รูป วข-ซ026 หน้าจอเมนู ทบ.5      |       |               |

ให้คลิกที่ 📧 <u>เพิ่มข้อมูล</u> เพื่อทำการบันทึกคำร้อง ระบบจะแสดงผล หน้าบันทึก คังรูป

| คำร้องที่ ทบ. :                                                            | - <i>บังไม่ลงเลขที่เอกสาร</i> - วันเดือนปี :                                                                                                    | 20/10/2552              |
|----------------------------------------------------------------------------|----------------------------------------------------------------------------------------------------|-------------------------|
| เรื่อง :                                                                   | ขอเปิดวิชาเรียน                                                                                                    |                         |
| เรียน :                                                                    | รองคณบดีคณะวิทยาศาสตร์การกีฬาและสุขภาพ                                                                                                    |                         |
| มีความประสงค์ :                                                            |                                                                                                    |                         |
| รหัสวิชา - ชื่อรายวิชา - หน่วยกิต :                                        | วห 072085 การประยุกต์ใช้คอม 🗸                                                                                                    |                         |
|                                                                            |                                                                                                    |                         |
| *ภาคการศึกษา / ปีการศึกษา :                                                | ภาคตัน 💙 2552 💌                                                                                                    |                         |
| *ภาคการศึกษา / ปีการศึกษา :<br>เนื่องจาก :                                 | กาดต้น 🕜 2552 🖌<br>🤆 ข้าพเจ้ากำลังเรียนเป็นกาคเรียนสุดท้ายและวิชานี้ไม่เปิดใน<br>🤆 ข้าพเจ้าเป็นนักศึกษาตกค้างและวิชานี้ไม่เปิดในกลุ่มเรียนเ             | เกลุ่มเรียนปกติ<br>ปกติ |
| * ภาคการศึกษา / ปีการศึกษา :<br>เนื่องจาก :<br>ได้ลงหะเบียนปกติแล้วจำนวน : | ภาคต้น 💌 2552 💌<br>🤇 ข้าพเจ้ากำลังเรียนเป็นภาคเรียนสุดท้ายและวิชานี้ไม่เปิดใน<br>🤇 ข้าพเจ้าเป็นนักศึกษาตกค้างและวิชานี้ไม่เปิดในกลุ่มเรียนบ<br>หน่วยกิต | เกลุ่มเรียนปกติ<br>ปกติ |

- 1. เรื่อง (ระบบจะทำการใส่ข้อความให้อัตโนมัติ)
- 2. เรียน (ระบบจะทำการใส่ข้อความให้อัตโนมัติ)
- 3. มีความประสงค์
- 4. เลือกรหัสวิชา
- 5. ภาคการศึกษา / ปีการศึกษา
- 6. เนื่องจาก
- 7. หน่วยกิตที่ลงทะเบียนปกติ
- 8. กดปุ่ม ตกลง เพื่อบันทึก
- 9. กคปุ่ม ยกเลิก ระบบจะไม่บันทึกข้อมูลแล้วกลับไปที่หน้ารายการบันทึกข้อมูล

เมื่อทำการบันทึกคำร้องแล้วระบบจะกลับมายังหน้าบันทึกคำร้อง และแสดงรายการคำร้องที่ได้ทำ การบันทึกไว้ ดังรูป

| คารเ  | องขอเบดวขาเ       | รยน (ทบ.ว) บระจาภาคเรยน 1/255. | 2          | -             |
|-------|-------------------|--------------------------------|------------|---------------|
| สำดับ | วันที่เขียนคำร้อง | เรือง                          | สถานะ      | 🗄 เพิ่มข้อมูล |
| 1     | 29/06/2552        | ขอเปิดวิชาเรียน                | เอกสารใหม่ | 🦛 🤜           |

โดย สถานะ ของกำร้องที่ได้ทำการบันทึกไปแล้ว จะแสดงสถานะเป็น เอกสารใหม่ สถานะต่าง ๆ ของกำร้อง

- เอกสารใหม่ คือ คำร้องใหม่ที่นักศึกษายื่นได้คำร้องผ่านระบบ
- ชำระเงินแล้ว คือ คำร้องที่มีการรับชำระเงินแล้ว รองานทะเบียนคำเนินการต่อไป
- สิ้นสุด คือ คำร้องที่เจ้าหน้าที่ทะเบียนได้ดำเนินการตามคำร้องเป็นที่สิ้นสุดแล้ว

ไอคอนด้านขวาของรายการ

- ( 🖏 ) สำหรับการแก้ไขข้อมูลคำร้อง
- ( < ) สำหรับพิมพ์ใบคำร้องตามรูปแบบเอกสาร ทบ.

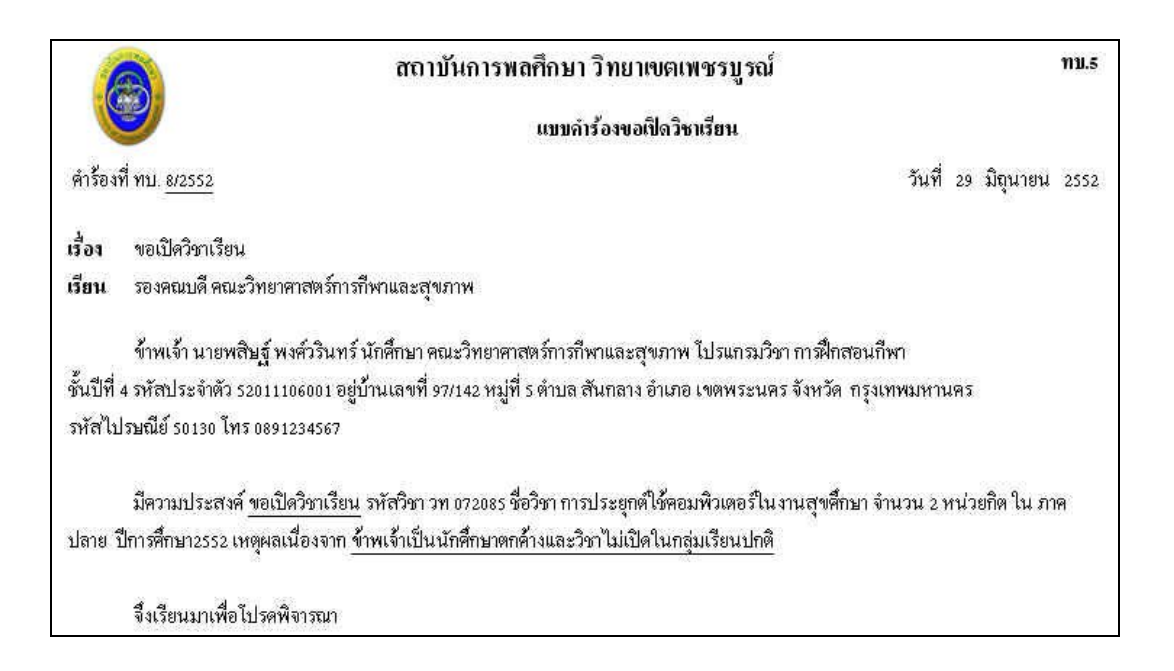

|                                                                                                    | ขอแสดงความนับถือ                                                     |  |  |
|----------------------------------------------------------------------------------------------------|----------------------------------------------------------------------|--|--|
|                                                                                                    | ลงชื่อนักศึกษา<br>(นายพลิษฐ์ พงศ์วรินทร์)                            |  |  |
| บันทึกเสนอความกิจเ                                                                                                    | ทั่นและผลการพิจารณา                                                  |  |  |
| 1.อาจารย์ที่ปรึกษา<br>ลงชื่อ<br>วันที่ <i>1</i>                                                                                                    | 2.อาจารย์ผู้สอน<br>() ยินดีสอน<br>() ไม่ยินดีสอน<br>ลงชื่อ<br>วันที่ |  |  |
| 3.หัวหน้ำสาขาวิชา/ไปรแกรมวิชา<br>ลงชื่อ<br>วันที่                                                                                                    | 4.รองคณบดี<br>() อนุญาต<br>() ไม่อนุญาต<br>ลงชื่อ<br>วันที่/         |  |  |
| ร.งานการเงินและบัญชี (ประทับตรา "อำระเงินแล้ว")<br>ใบเสร็จเล่มที่                                                                                                    | 6.งานทะเบียนและประมวลผล<br>ได้รับคำร้องวันที่<br>ลงชื่อ              |  |  |
| หมายเหตุ 1.เมือได้รับการอนุมัติแล้วไห้นักศึกษายืนคำร้องขอเพิ่มรายวิช<br>2.เป็นรายวิชาที่ด้องเรียนเนื่องจากเป็นภาคเรียนสุดท้าย หรือเ<br>หรือวิชาที่เรียนแทนไม่ได้เปิดดามแผน<br>รูป วอบ เหตุ 20.0 ตัวออย่างจอารรพิ | าเพื่อลงทะเบียน<br>ปั่นรายวิชาที่เป็นพื้นฐานของรายวิชาอื่น<br>       |  |  |

----ซ-19

คลิกที่เมนู ทบ.6 คำร้องขอถอน ขอเพิ่ม และของคเรียนรายวิชา ระบบจะแสคงผล ดังรูป

| ขอถ                       | อนรายวิชา (ภายใน ?                 | ! สัปดาห์นับจากเปิดภาคการศึกษาปกติ / 1 สัปดาห์นับ  | จากเปิดภาคฤดูร้อน                |                   |
|---------------------------|------------------------------------|----------------------------------------------------|----------------------------------|-------------------|
| 2 บอเที                   | <mark>ผู้มรายวิช</mark> า (ภายใน 2 | สัปดาห์นับจากเปิดภาคการศึกษาปกติ / 1 สัปดาห์นับ:   | งากเปิดภาคฤดูร้อน)               |                   |
| 3 ของ                     | ดเรียนบางรายวิชา (ภ                | ายใน 12 สัปดาห์นับจากเปิดภาคการศึกษาปกติ / ภาย     | ใน 4 สัปดาห์ของภาคฤดูร้อน)       |                   |
| <sup>1</sup> ของ<br>ร้อน) | มเรียนพุกรายวิชา (กร<br>)          | ะทำได้หลังสัปดาห์ที่ 12 แต่ต้องก่อนสอบ 2 สัปดาห์ขะ | องภาคการศึกษาปกติ/ภายใน 1 สัปดาห | ข้องภาคฤดู        |
| สำดับ                     | วันที่เขียนคำร้อง                  | เรื่อง                                             | สถานะ                            | ⊞ เพิ่ม<br>ข้อมูล |
| 1                         | 29/06/2552                         | ขอถอนรายวิชา                                       | กำลังดำเนินการ                   |                   |
| 2                         | 29/06/2552                         | ขอถอนรายวิชา                                       | เอกสารใหม่                       |                   |
| з                         | 06/09/2552                         | ขอถอนรายวิชา                                       | เอกสารใหม่                       |                   |
| 4                         | 06/09/2552                         | ขอถอนรายวิชา                                       | กำลังดำเนินการ                   | 9                 |
| 5                         | 06/09/2552                         | ของตเรียนทุกรายวิชา                                | กำลังดำเนินการ                   | 4                 |
| 6                         | 06/09/2552                         | ของตเรียนทุกรายวิชา                                | กำลังดำเนินการ                   | 0                 |

ให้คลิกที่ เมนูใดเมนูหนึ่ง จาก รูป วข-ซ030 (ขอถอนรายวิชา / ขอเพิ่มรายวิชา / ของคเรียนบาง รายวิชา / ของคเรียนทุกรายวิชา) เพื่อทำการบันทึกคำร้อง ระบบจะแสดงผล หน้าบันทึกคำร้องคัง รูป

| ดำร้องที่ หบ. : | - บังไม่ลงเลขที่เอกสาร-           |                | วัน  | เดือนปี : 20/10/2552              |     |
|-----------------|-----------------------------------|----------------|------|-----------------------------------|-----|
| เรื่อง :        | บอถอนรายวิชา                      |                |      |                                   |     |
| เรียน :         | รองคณบดีคณะวิทยาศาสตร์การกีฬาแล   | จะสุขภาพ       |      |                                   |     |
| มีความประสงค์ : | ขอถอนรายวิชา (ภายใน 2 สัปดาห์นับจ | ากเปิดภาคการคึ | กษาป | กติ / 1 สัปดาห์นับจากเปิดภาคฤดูรั | อน) |
| ข้อมูลการลง     | ทะเบียนของนักศึกษา ประ            | จำภาคดัน       | ปีก  | ารศึกษา 2552                      |     |
| พล 001001       | กีฬาเพื่อสุขภาพ                   | 2              | 1    |                                   | [   |
| พล 001017       | การออกกำลังกายและการกีฬา          | 2              | 1    | นางบุญเกื้อ เพิ่มพิมล             | [   |
| พล 031003       | กรีฑา 1                           | 2              | 1    |                                   |     |
| มศ 051001       | ภาษาอังกฤษเพื่อการสื่อสาร         | 3              | 1    | นางสาวรุ่งฤดี ทองคำ               | [   |
| วห 011001       | ฟิสิกส์ทั่วไป 1                   | З              | 1    |                                   | [   |
| าท 021001       | เคมีทั่วไป 1                      | З              | 1    |                                   | [   |
| วหา 031001      | ชีววิทยาทั่วไป 1                  | З              | 1    |                                   | [   |
| เนื่องจาก :     |                                   |                |      | 0                                 |     |
|                 | Ginau                             | เลิก           |      |                                   |     |
|                 | 51 Jai m021 383                   | ข้าลอยับเชื้อ  | ข้อง | 18                                |     |

ซ-20

ทำการบันทึกข้อมูลคังต่อไปนี้

- เรื่อง (ระบบจะทำการใส่ข้อความให้อัตโนมัติ)
- 2. เรียน (ระบบจะทำการใส่ข้อความให้อัตโนมัติ)
- มีความประสงค์ (ระบบจะทำการใส่ข้อความให้อัตโนมัติ)
- 4. คลิกเลือกรายวิชาที่ต้องการ ถอนหรืองคเรียน
- 5. เนื่องจาก
- 6. กดปุ่ม ตกลง เพื่อบันทึก
- 7. กคปุ่ม ยกเลิก ระบบจะ ไม่บันทึกข้อมูลแล้วกลับไปที่หน้ารายการบันทึกข้อมูล

ไอคอนด้านขวาของรายการ

- ( 책 ) สำหรับการแก้ไขข้อมูลคำร้อง
- ( < ) สำหรับพิมพ์ใบคำร้องตามรูปแบบเอกสาร ทบ.

| 0                                            | สถาบันการา<br>แบบกำร้องของ                                        | ฟลศึกษา วิทยาเบง<br>วอน ขอเพิ่ม และของ | คเพชรบูรณ์<br>ลเรียนรายวิชา | ทบ.6                        |
|----------------------------------------------|-------------------------------------------------------------------|----------------------------------------|-----------------------------|-----------------------------|
| จำร้องที่ ทบ. <u>30/25</u> :                 | 52                                                                |                                        |                             | วันที่ 6 กันยายน 2552       |
| <b>ว้อง</b> ของคเรียน                        | พุกรายวิชา                                                        |                                        |                             |                             |
| ร้อน รองคณบดี                                | คณะวิทยาศาสตร์การกีฬาและสุขภาพ                                    |                                        |                             |                             |
| หัสไปรษณีย์ 5013<br>มีความ:<br>เองภาคถดร้อน) | o โทร o891234567<br>ประสงค์ <u>ของดเรียนทุกรายวิชา</u> (กระทำได้เ | หลังสัปดาห์ที่ 12 แต่ด้อ               | งก่อนสอบ 2 สัปดาห์ของภาคกา  | เรศึกษาปกติเภายใน 1 สัปดาห์ |
| รหัสวิชา                                     | ชื่อรายวิชา                                                       | หน่วยกิต                               | อาจารย์ผู้สอน               | ลายมือชื่อผู้สอน            |
| พล 001017                                    | การออกกำลังกายและการกีฬา                                          | 2                                      | นางบุญเกื้อ เพิ่มพิมล       |                             |
| มศ 051001                                    | ภาษาอังกฤษเพื่อการสื่อสาร                                         | 3                                      | นางสาวรุ่งฤดี ทองคำ         |                             |

| م بعام مع                                                    |                                           |                                                         |
|--------------------------------------------------------------|-------------------------------------------|---------------------------------------------------------|
| จึงเรียนมาเพื่อโปรคพิจารณา                                   |                                           |                                                         |
|                                                              | ขอแสด                                     | งความนับถือ                                             |
|                                                              | ลงชื่อ                                    | นักศึกษา                                                |
|                                                              | (นายพสิ่ม                                 | ⊎ฐ์ พงส์วรินทร์)                                        |
| บันทึกเสนอความคิดเ                                           | ทันและผลการพิจารฉา                        |                                                         |
| .อาจารย์ที่ปรึกษา                                            | 2. หัวหน้ำสาขาวิชา/โปรเ                   | ການວິງາາ                                                |
| ลงชื่อ<br>วันที่                                             |                                           | ลงชื่อ<br>วันที่                                        |
| .รองคณบดี<br>() อนุมัติ<br>() ไม่อนุมัติ<br>ลงชื่อ<br>วันที่ | 4.งานการเงินและบัญชี ()<br>ใบเสร็จเล่มที่ | ประทับตรา "ชำระเงินแล้ว")<br>เลขที่<br>ลงชื่อ<br>วันที่ |
| <b>ามายเหต</b> บำคำร้องนี้ส่งสืบงาบทะเบียบและประบวลผล        | 1                                         |                                                         |

กลิกที่เมนู ทบ.7 คำร้องขอใบรับรอง ระบบจะแสคงผล คังรูป

| คำรัส | วงขอใบรับรอง (1   | 1บ.7) ประจำภาคเรียน 1/2552  |       |               |
|-------|-------------------|-----------------------------|-------|---------------|
| สำดับ | วันที่เขียนคำร้อง | เรื่อง                      | สถานะ | 🕀 เพิ่มข้อมูล |
|       |                   | ยังไม่มีข้อมูล              |       |               |
|       |                   | รูป วข-ซ033 หน้าจอเมนู ทบ.7 |       |               |

ให้คลิกที่ 🗉 <u>เพิ่มข้อมูล</u> เพื่อทำการบันทึกคำร้อง ระบบจะแสดงผล หน้าบันทึก ดังรูป

| คำร้องที่ ทบ. :                     | - บังไม่สงเลขที่เอกสาร-                                                                                                    | วันเดือนปี :     30/06/2552                                                                       |
|-------------------------------------|----------------------------------------------------------------------------------------------------|---------------------------------------------------------------------------------------------------|
| เรื่อง :                            | ขอใบรับรอง                                                                                                    |                                                                                                   |
| เรียน :                             | รองอธิการบดี สถาบันการพลศึกษาวิทยาเห                                                                                                    | บตเพชรบูรณ์                                                                                       |
| มีความประสงค์ขอหลักฐานดังต่อไปนี้ : | <ul> <li>ใบรับรองการเป็นนักศึกษา (รูปถ่ายนักศึ</li> <li>ใบรับรองความประพฤติ (รูปถ่ายนักศึ</li> <li>ใบรับรองการเป็นนักกีฬา (รูปถ่ายนักศ์</li> <li>ใบรับรองการศึกษาภาคการศึกษาสุดท่</li> <li>ใบรับรองการสำเร็จการศึกษา</li> </ul> | เักศึกษาขนาด 1 นิ้ว)<br>ทกษาขนาด 1 นิ้ว)<br>จักษาขนาด 1 นิ้ว)<br>ว้าย (รูปถ่ายนักศึกษาขนาด 1 นิ้ว |
|                                     | ตกลง ยกเลิก                                                                                                    |                                                                                                   |

- 1. เรื่อง (ระบบจะทำการใส่ข้อความให้อัตโนมัติ)
- 2. เรียน (ระบบจะทำการใส่ข้อความให้อัตโนมัติ)
- 3. มีความประสงค์ขอหลักฐานดังต่อไปนี้
  - ใบรับรองการเป็นนักสึกษา (รูปถ่ายนักสึกษาขนาด 1 นิ้ว)
  - ใบรับรองความประพฤติ (รูปถ่ายนักศึกษาขนาด 1 นิ้ว)
  - ใบรับรองการเป็นนักกีฬา (รูปถ่ายนักศึกษาขนาด 1 นิ้ว)
  - ใบรับรองการศึกษาภาคการศึกษาสุดท้าย (รูปถ่ายนักศึกษาขนาด 1 นิ้ว)
  - ใบรับรองการสำเร็จการศึกษา
- 4. กดปุ่ม ตกลง เพื่อบันทึก
- 5. กดปุ่ม ยกเลิก ระบบจะ ไม่บันทึกข้อมูลแล้วกลับไปที่หน้ารายการบันทึกข้อมูล

เมื่อทำการบันทึกคำร้องแล้วระบบจะกลับมายังหน้าบันทึกคำร้อง และแสดงรายการคำร้องที่ได้ทำ การบันทึกไว้ ดังรูป

| คำรั  | องขอใบรับรอง      | ย (ทบ.7) ประจำภาคเรียน 1/2552           |            |               |
|-------|-------------------|-----------------------------------------|------------|---------------|
| สำดับ | วันที่เขียนคำร้อง | เรื่อง                                  | สถานะ      | 🗄 เพิ่มข้อมูล |
| 1     | 29/06/2552        | ขอใบรับรอง                              | เอกสารใหม่ | 🖷 🤜           |
|       |                   | รูป วข-ซ035 หน้าจอเมื่อบันทึกคำร้องแล้ว |            |               |

โดย สถานะ ของคำร้องที่ได้ทำการบันทึกไปแล้ว จะแสดงสถานะเป็น เอกสารใหม่ สถานะต่าง ๆ ของคำร้อง

- เอกสารใหม่ คือ คำร้องใหม่ที่นักศึกษายื่นได้คำร้องผ่านระบบ
- ชำระเงินแล้ว คือ คำร้องที่มีการรับชำระเงินแล้ว รองานทะเบียนคำเนินการต่อไป
- สิ้นสุด คือ คำร้องที่เจ้าหน้าที่ทะเบียนได้ดำเนินการตามคำร้องเป็นที่สิ้นสุดแล้ว

ใอคอนด้านขวาของรายการ

- ( 📲 ) สำหรับการแก้ไขข้อมูลคำร้อง
- ( 록 ) สำหรับพิมพ์ใบคำร้องตามรูปแบบเอกสาร ทบ.

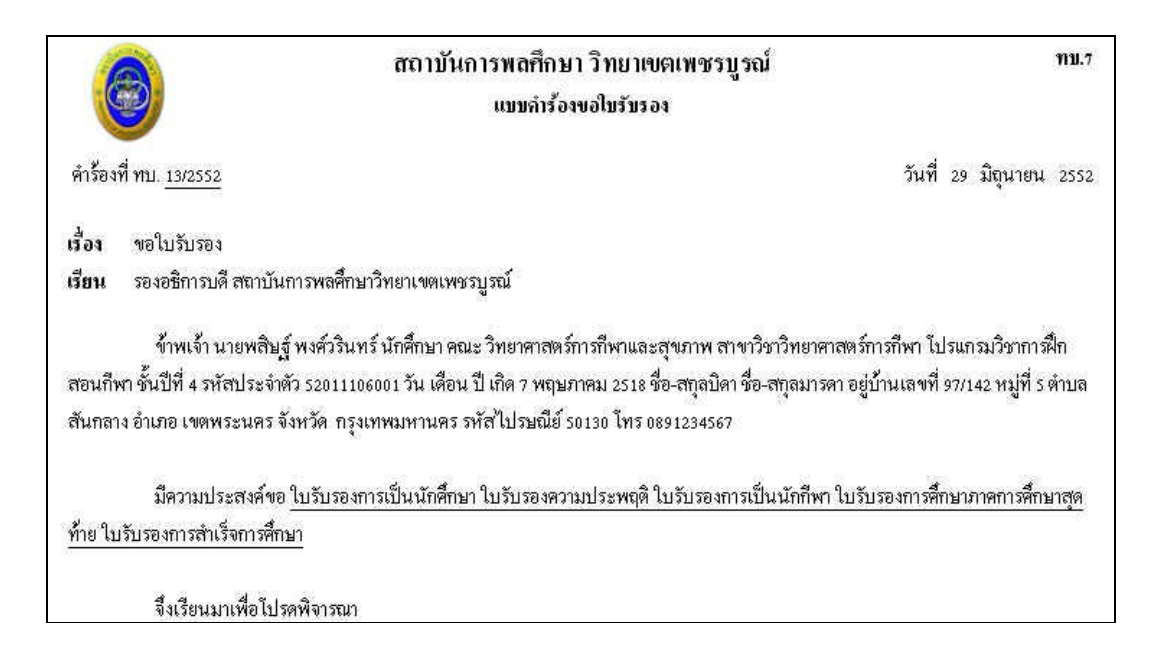

|                                                           | ขอแสดง                                                  | ความนับถือ         |
|-----------------------------------------------------------|---------------------------------------------------------|--------------------|
|                                                           | ลงชื่อ                                                  | นักศึกษา           |
|                                                           | (นายพลิษ                                                | รู้พงศ์วรินทร์)    |
| <b>ับรองกวามประพฤ</b> ติ เป็นผู้มีความประพฤติ             |                                                         |                    |
|                                                           | ลงชื่อ                                                  | งานพัฒนาบคลิกภาพ   |
|                                                           |                                                         | วันที่             |
| <b>ับรองการเป็นนักกีฬา</b> เป็นนักกีฬาของสถาบันฯ ชนิดกีฬา |                                                         |                    |
| เละเคยเข้าร่วมการแข่งขันในระดับ                           |                                                         |                    |
|                                                           | 1                                                       | องศึก ผู้ฝึกสอนกีพ |
|                                                           |                                                         | วันที่ <i>เ</i>    |
| บันทึกเสนอกวามคิดเ                                        | ท์นและผลการพิจารณา                                      |                    |
| 1.งานการเงินและบัญชี (ประทับตรา "ชำระเงินแล้้ว")          | 2.งานทะเบียนและประมว                                    | ลผล                |
| ใบเสร็จเล่มที่เลขที่                                      |                                                         |                    |
|                                                           |                                                         |                    |
| ลงชื่อ                                                    |                                                         | ลงชื่อ             |
| ลงชื่อ<br>วันที่                                          |                                                         | ลงชื่อ<br>วันที่   |
| ลงชื่อ                                                    | <ol> <li>รองอธิการบดีประจำวิทะ</li> </ol>               | ลงชื่อ<br>วันที่   |
| ลงที่อ<br>วันที่                                          | 4. รองอชิการบดีประจำวิทย<br>() อนุมัติ                  | ลงชื่อ<br>วันที่   |
| ลงที่อ                                                    | 4. รองอธิการบดีประจำวิทย<br>() อนุมัติ<br>() ไม่อนุมัติ | ลงชื่อ<br>วันที่   |
| ลงชื่อ                                                    | 4. รองอธิการบดีประจำวิทย<br>() อนุมัติ<br>() ไม่อนุมัติ | ลงชื่อ<br>วันที่   |

คลิกที่เมนู ทบ.8 คำร้องขอใบแสดงผลการศึกษา ระบบจะแสดงผล ดังรูป

| คำรัส | องขอใบแสดงต       | งลการศึกษา (Transcript) (ทบ.8) ประ | จำภาคเรียน 1/2! | 552           |  |  |
|-------|-------------------|------------------------------------|-----------------|---------------|--|--|
| สำดับ | วันที่เขียนคำร้อง | เรื่อง                             | สถานะ           | ⊞ เพิ่มข้อมูล |  |  |
|       | ยังไม่มีข้อมูล    |                                    |                 |               |  |  |
|       |                   | รูป วข-ซ037 หน้าจอเมนู ทบ.8        |                 |               |  |  |

ให้กลิกที่ 📧 <u>เพิ่มข้อมูล</u> เพื่อทำการบันทึกกำร้อง ระบบจะแสดงผล หน้าบันทึก ดังรูป

| คำร้องที่ ทบ. :                     | - บังไม่ลงเลขที่เอกสาร-                                                                                                    | วันเดือนปี :    | 30/06/2552 |
|-------------------------------------|----------------------------------------------------------------------------------------------------|-----------------|------------|
| เรื่อง :                            | ขอใบรายงานผลการศึกษา                                                                                                    |                 |            |
| เรียน :                             | รองอธิการบดี สถาบันการพลศึกษาวิเ                                                                                                    | ทยาเขตเพชรบูรณ์ |            |
| มีความประสงค์ขอใบรายงานผลการศึกษา : | <ul> <li>ฉบับภาษาไทย</li> <li>ฉบับภาษาอังกฤษ</li> <li>ฉบับภาษาอังกฤษ</li> <li>ขณะนี้ยังไม่สำเร็จการศึกษา</li> <li>สำเร็จการศึกษาแล้วเมื่อวันที่</li> </ul> | ີ ລບັບ<br>ລບັບ  | 12         |
|                                     | anap                                                                                                    | ยกเลิก          |            |

- 1. เรื่อง (ระบบจะทำการใส่ข้อความให้อัตโนมัติ)
- 2. เรียน (ระบบจะทำการใส่ข้อความให้อัตโนมัติ)
- 3. มีความประสงค์ขอใบรายงานผลการศึกษา
  - ฉบับภาษาไทยจำนวนฉบับ
  - ฉบับภาษาอังกฤษจำนวนฉบับ
  - งณะนี้ยังไม่สำเร็จการศึกษา
  - สำเร็จการศึกษาแล้วเมื่อวันที่
- 4. กดปุ่ม ตกลง เพื่อบันทึก
- กดปุ่ม ยกเลิก ระบบจะ ไม่บันทึกข้อมูลแล้วกลับ ไปที่หน้ารายการบันทึกข้อมูล

เมื่อทำการบันทึกกำร้องแล้วระบบจะกลับมายังหน้าบันทึกกำร้อง และแสดงรายการกำร้องที่ได้ทำ การบันทึกไว้ ดังรูป

|             | มร <mark>ัยน 1/2</mark> 55 | ผลการศึกษา (Transcript) (ทบ.8) ประ                               | วงขอใบแสดงเ       | คำรัส |
|-------------|----------------------------|------------------------------------------------------------------|-------------------|-------|
| เพิ่มข้อมูล | สถานะ                      | เรื่อง                                                           | วันที่เขียนคำร้อง | สำดับ |
| <b>•</b>    | เอกสารใหม่                 | ขอใบรายงานผลการศึกษา                                             | 30/06/2552        | 1     |
| E           | เอกสารใหม่                 | ขอใบรายงานผลการศึกษา<br>ระป วง. เพกวก หน้าจอเมื่องบัง เพื่อดำร้อ | 30/06/2552        | 1     |

โดย สถานะ ของกำร้องที่ได้ทำการบันทึกไปแล้ว จะแสดงสถานะเป็น เอกสารใหม่ สถานะต่าง ๆ ของกำร้อง

- เอกสารใหม่ คือ คำร้องใหม่ที่นักศึกษายื่นได้คำร้องผ่านระบบ
- ชำระเงินแล้ว คือ คำร้องที่มีการรับชำระเงินแล้ว รองานทะเบียนคำเนินการต่อไป
- สิ้นสุด คือ คำร้องที่เจ้าหน้าที่ทะเบียนได้ดำเนินการตามคำร้องเป็นที่สิ้นสุดแล้ว

ไอคอนด้านขวาของรายการ

| / <b>***</b> > | ୍ଦ          | ע וועפ      | لا ہ     |
|----------------|-------------|-------------|----------|
| ( 📆 )          | สาหรบกา     | รแก้ ไขข้อม | เลคาร้อง |
| (-)            | 011110 0171 |             |          |

( 寻 ) สำหรับพิมพ์ใบคำร้องตามรูปแบบเอกสาร ทบ.

| สมเบ้นการ                                                      | รพสศึกษา วิทยาเขตเพชรบูรณ์                | <b>ກນ.</b> ະ                       |
|----------------------------------------------------------------|-------------------------------------------|------------------------------------|
| แบบคำร้อง                                                      | อโมแสดงสงสอารคือนา (Teauscript)           |                                    |
| ศักร้อหฟี่ ท∟. <u>: 42552</u>                                  |                                           | วันสี่ 30 มิถุนายน 2552            |
| เมื่อง ขาใบเภยเร่นคลาวส์กษา                                    |                                           |                                    |
| <b>เริ่มน</b> รองอยิกาสเด็สสารในกาสพรศึกษาริทยาเขตเหรรฐ ร      | ณ์                                        |                                    |
| ข้าฯเจ้า นายพริษฐ์ หงค์วรินทร์ นักศึกษา คณะวิท                 | ายาการกล้ำารกี≪ และสุขภาพ สาษก็ราวิหยา    | กสุรรักรที่หา ไปรงกระวังากกรจึกสอง |
| ก็พา ชั้นปีที่ 4 หาัสประจำกัว 52ว113660ว1 วัน เสื้อน ปี เกิศ 7 | หฤ⊾ภาฑม 2518                              |                                    |
| นี้คิภาะ ที่ว่าอุ่น PA STD ก็กุ่มภามากังกฤะ PONCEVARIN         |                                           |                                    |
| รูขำรวมน้ำค้ามาในสถาบันการพลศึกษา ประกาณไหบัดรวิษา             | พีพ วุฒิก่อนเข้าชื่อมาในสถาวันการพอส์วษา  | Professional Certificate           |
| กรุบ้านเอาที่ รวม42 หมู่ที่ รด่า เอ อันกลาง กำเภค เปิดทระน     | เคร จังหว้อ กรุงเทพมหานคร วทัสไประเมีย์ ร | การถ โพร 1891234567                |
| มีความประกงค์ขอใบรายงานผลการตั้กษาจะบบก                        | ายา่ใหย 1 ฉบับ ฉบับภายาอังกฤษ . ฉบับ      |                                    |
| <b>จึงเรียน</b> ะบทเพื่อไปรดพึงเรนย                            |                                           |                                    |
|                                                                | บอแสดงจราม                                | มะับถือ                            |
|                                                                | ลที่อ                                     | นักศึกษา                           |
|                                                                | (มายพลิษฐ์ หง                             | ส์วรีนหร์)                         |
| ป่าเพิ่มเลาเ                                                   | ອດວານລິດກໍ່າເພລະມະຄາຮໜີຈາຮສາ              |                                    |
| 1. รานาารเงิน เละบัญชิ (ประทับครา เข่าระเงิน เล็ว")            | 2 งานทรเป็ยนและประมวลผล                   |                                    |
| ใบเสร็จแล่มที่เลขที่                                           | 5 • • • • • • • • • • • • • • • • • • •   |                                    |
| 4                                                              |                                           | 4                                  |
| การอ.<br>รับพื่                                                |                                           | สงรอ                               |
| 3.ผู้ช่วยอธิการบดี                                             | 4 รองอธิการบดีประจำวิทยาเพ                | 9                                  |
|                                                                |                                           |                                    |
|                                                                | () อนุมต์                                 |                                    |
|                                                                | () ปนุมตี<br>() ในคนุมติ                  |                                    |
| a,i\$5                                                         | () ไมลมุมตี<br>() ไมลมุมตี                | a12.                               |

้ กลิกที่เมนู ทบ.9 กำร้องขอสอบปลายภาก ระบบจะแสดงผล ดังรูป

| คำรัส | องขอสอบปลาย       | ภาค (ทบ.9) ประจำภาคเรียน 1/2552 |       |               |
|-------|-------------------|---------------------------------|-------|---------------|
| สำดับ | วันที่เขียนคำร้อง | เรื่อง                          | สถานะ | ⊞ เพิ่มข้อมูล |
|       |                   | ยังไม่มีข้อมูล                  |       |               |
|       |                   | รูป วข-ซ041 หน้าจอเมนู ทบ.9     |       |               |

ให้กลิกที่ 🔳 <u>เพิ่มข้อมูล</u> เพื่อทำการบันทึกกำร้อง ระบบจะแสดงผล หน้าบันทึก ดังรูป

| คำร้องที่ ทบ. :                         | - บังไม่ลงเลขที่เ                                                                                                    | อกสาร-           | วันเดือนปี :              | 20/10/2552 |            |  |
|-----------------------------------------|----------------------------------------------------------------------------------------------------|------------------|---------------------------|------------|------------|--|
| เรื่อง :                                | ขอสอบปลายภา                                                                                                    | a                |                           |            |            |  |
| เรียน :                                 | รองคณบดีคณะวิ                                                                                                    | หยาศาสตร์การกีฬา | และสุขภาพ                 |            |            |  |
| สิ่งที่ส่งมาด้วย :                      | <ul> <li>□ สำเนาใบเสร็จการชำระเงินลงทะเบียน</li> <li>□ ใบรับรองแพทย์</li> <li>□ สำเนาคำสั่งไปราชการ หรือปฏิบัติหน้าที่ต่าง ๆ</li> </ul> |                  |                           |            |            |  |
| มีความประสงค์ขอสอบรายวิชาต่อไป<br>นี้ : | สำดับที่                                                                                                    | รหัสวิชา         | นี้ส                      | อวิชา      | Г          |  |
|                                         | 1                                                                                                    | พล 001001        | กีฬาเพื่อสุขภาพ           |            |            |  |
|                                         | 2                                                                                                    | พล 001017        | การออกกำลังกายและ         | ะการกีฬา   | Г          |  |
|                                         | 3                                                                                                    | พล 031003        | กรัฑา 1                   |            | <b>[</b> ] |  |
|                                         | 4                                                                                                    | มศ 051001        | ภาษาอังกฤษเพื่อการสื่อสาร |            | Г          |  |
|                                         | 5                                                                                                    | าท 011001        | ฟิสิกส์ทั่วไป 1           |            |            |  |
|                                         | 6                                                                                                    | าห 021001        | เคมีทั่วไป 1              |            | Γ          |  |
|                                         | 7                                                                                                    | าท 031001        | ชีววิทยาทั่วไป 1          |            | <b>[</b>   |  |
| เหตุผลที่ข้าพเจ้าขาดสอบเนื่องจาก :      |                                                                                                    |                  |                           |            | 1          |  |

- 1. เรื่อง (ระบบจะทำการใส่ข้อความให้อัตโนมัติ)
- 2. เรียน (ระบบจะทำการใส่ข้อความให้อัตโนมัติ)
- สิ่งที่ส่งมาด้วย
  - สำเนาใบเสร็จการชำระเงินลงทะเบียน
  - ใบรับรองแพทย์
  - สำเนาคำสั่งไปราชการ หรือปฏิบัติหน้าที่ต่าง ๆ
- 4. มีความประสงค์ขอสอบรายวิชา (คลิกเลือกรายวิชาที่ต้องการขอสอบ)
- 5. เนื่องจาก
- กดปุ่ม ตกลง เพื่อบันทึก
- 7. กดปุ่ม ยกเลิก ระบบจะไม่บันทึกข้อมูลแล้วกลับไปที่หน้ารายการบันทึกข้อมูล

เมื่อทำการบันทึกคำร้องแล้วระบบจะกลับมายังหน้าบันทึกคำร้อง และแสดงรายการคำร้องที่ได้ทำ การบันทึกไว้ ดังรูป

| คำรัส | องขอสอบปลา        | ยภาค (ทบ.9) ประจำภาคเรียน 1/2552        |            |               |
|-------|-------------------|-----------------------------------------|------------|---------------|
| สำดับ | วันที่เขียนคำร้อง | เรื่อง                                  | สถานะ      | 🗄 เพื่มข้อมูล |
| 1     | 30/06/2552        | ขอสอบปลายภาค                            | เอกสารใหม่ | - <b></b>     |
|       |                   | รูป วง-ซ043 หน้าจอเมื่อบันทึกคำร้องแล้ว |            |               |

โดย สถานะ ของกำร้องที่ได้ทำการบันทึกไปแล้ว จะแสดงสถานะเป็น เอกสารใหม่ สถานะต่าง ๆ ของกำร้อง

- เอกสารใหม่ คือ คำร้องใหม่ที่นักศึกษายื่นได้คำร้องผ่านระบบ
- ชำระเงินแล้ว คือ คำร้องที่มีการรับชำระเงินแล้ว รองานทะเบียนคำเนินการต่อไป
- สิ้นสุด คือ คำร้องที่เจ้าหน้าที่ทะเบียนได้ดำเนินการตามคำร้องเป็นที่สิ้นสุดแล้ว

ไอคอนด้านขวาของรายการ

- ( 📲 ) สำหรับการแก้ไขข้อมูลคำร้อง
- ( < ) สำหรับพิมพ์ใบคำร้องตามรูปแบบเอกสาร ทบ.

|                                                    | สถาบันการพล<br>แบบลำ                                              |                                                                                                    | กษา วิทยาเขตเพชรบูรณ์<br>องขอสอบปลายภาก                                                                         | nu.9                                                         |
|----------------------------------------------------|-------------------------------------------------------------------|----------------------------------------------------------------------------------------------------|----------------------------------------------------------------------------------------------------|--------------------------------------------------------------|
| คำร้องที่ พ                                        | าบ. <u>15/2552</u>                                                |                                                                                                    |                                                                                                    | วันที่ 30 มิถุนายน 2552                                      |
| เรื่อง                                             | ขอส                                                               | ขอบปลายภาค                                                                                                    |                                                                                                    |                                                              |
| เรียน                                              | 204                                                               | คณบดี คณะวิทยาศาสตร์การกีฬาและสุขภาพ                                                                                                    | (                                                                                                    |                                                              |
| ລິ່າກີ່ສ່ານ                                        | เด้วย สำเร                                                        | นาใบเสร็จการชำระเงินลงทะเบียน ใบรับรอ                                                                                                    | งแพทย์                                                                                                    |                                                              |
| ร์<br>กีพา ชั้นปี<br>อยู่บ้านเล <sup>.</sup><br>ว์ | ข้าพเจ้า นายพ<br>ที่ 4 รหัสประจ<br>ขที่ 97/142 หมุ<br>มีความประสง | สิษฐ์ พงศ์วรินทร์ นักศึกษา คณะ วิทยาศาสต<br>กำดัว 52011106001 วัน เดือน ปี เกิด 7 พฤษภ<br> ที่ 5 ตำบล สันกลาง อำเภอ เขตพระนคร จัง<br>ล์ขอสอบรายวิชาดังต่อไปนี้ | ร์การกีฬาและสุขภาพ สาขาวิชาวิทยาศาสตร์ก<br>าคม 2518 ชื่อ-สกุลบิดา ชื่า<br>หวัด กรุงเทพมหานคร รหัสไปรษณีย์ 50130 | ารกีฬา โปรแกรมวิชาการฝึกสอน<br>อ-สกุลมารดา<br>โทร 0891234567 |
| ลำดับที่                                           | รหัสวิชา                                                          | ชื่อรายวิชา                                                                                                    | ความเห็นอาจารย์ผู้สอน                                                                                           | ลายมือชื่ออาจารย์ผู้สอน                                      |
| 1                                                  | พล 001001                                                         | กีฬาเพื่อสุขภาพ                                                                                                    |                                                                                                    |                                                              |
| 2                                                  | พล 001017                                                         | การออกกำลังกายและการกีฬา                                                                                                    |                                                                                                    |                                                              |
| 3                                                  | พล 031003                                                         | กรีฑา 1                                                                                                    |                                                                                                    |                                                              |

| 4        | วท 031001        | ชีววิทยาทั่วไป 1                    |                                                                                                    |                                                                                                    |                                |
|----------|------------------|-------------------------------------|----------------------------------------------------------------------------------------------------|----------------------------------------------------------------------------------------------------|--------------------------------|
| หตุผลที่ | ข้าพเจ้าขาดสอบ   | บเนื่องจาก ไม่สบาย พร้อมนี้ข้าพเจ้า | ได้แนบหลักฐานตามรายการ                                                                                          | ที่ระบุในสิ่งที่ส่งมาเพื                                                                                        | เอประกอบการพิจารณาด้วยแล้ว     |
|          | 5 B              |                                     | n an an an ann an an an Ann an ann an Ann an Ann an Ann an Ann an Ann an Ann an Ann an Ann an Ann an Ann an Ann | 1999 - 1997 - 1997 - 1997 - 1997 - 1997 - 1997 - 1997 - 1997 - 1997 - 1997 - 1997 - 1997 - 1997 - 1997 - 1997 - |                                |
|          | จึงเรียนมาเพื่อ` | ไปรดพิจารณา                         |                                                                                                    |                                                                                                    |                                |
|          |                  |                                     |                                                                                                    | ขอแสดงความนับ                                                                                                   | ถือ                            |
|          |                  |                                     | ลงชื่อ_                                                                                                    |                                                                                                    | นักศึกษา                       |
|          |                  |                                     |                                                                                                    | (นายพสิษฐ์ พงศ์วริเ                                                                                             | นทร์)                          |
|          |                  | ผลการพิจารณา                        |                                                                                                    |                                                                                                    |                                |
|          |                  | () อนุญาตให้สอบ                     |                                                                                                    |                                                                                                    |                                |
|          |                  | () ไม่อนุญาตให้สอบ                  | เหตุผล                                                                                                    |                                                                                                    |                                |
|          |                  | ลงจั                                | 4<br>10                                                                                                    |                                                                                                    |                                |
|          |                  | รองคณบดีร                           | าณะวิทยาศาสตร์การกีฬาและ                                                                                        | สุขภาพ                                                                                                    |                                |
|          |                  |                                     |                                                                                                    | (สำหรับนักศึกษา) ข้า                                                                                            | าพเจ้าได้รับทราบผลของคำร้องแล้ |
|          |                  |                                     |                                                                                                    | ลงชื่อ                                                                                                    | นักศึกษ<br>วันที่ / /          |
|          |                  | รูป วข-ซ044 ตัวอย่า                 | งการพิมพ์ใบคำร้อง                                                                                               | เขอสอบปลาย                                                                                                    | ภาค                            |

คลิกที่เมนู ทบ.10 คำร้องขอลาพักการศึกษา ระบบจะแสดงผล ดังรูป

| คำรัส | คำร้องขอลาพักการศึกษา (ทบ.10) ประจำภาคเรียน 1/2552 |                              |       |               |  |  |  |
|-------|----------------------------------------------------|------------------------------|-------|---------------|--|--|--|
| สำดับ | วันที่เขียนคำร้อง                                  | เรื่อง                       | สถานะ | ⊞ เพิ่มข้อมูล |  |  |  |
|       |                                                    | ยังไม่มีข้อมูล               |       |               |  |  |  |
|       |                                                    | รูป วข-ซ045 หน้าจอเมนู ทบ.10 |       |               |  |  |  |

ให้คลิกที่ 📧 <u>เพิ่มข้อมูล</u> เพื่อทำการบันทึกคำร้อง ระบบจะแสดงผล หน้าบันทึก ดังรูป

| ตำร้องที่ ทบ. :              | - บังไม่ลงเลขที่เอกสาร-                | วันเดือนปี : | 20/10/2552 |
|------------------------------|----------------------------------------|--------------|------------|
| เรื่อง :                     | 🤇 ขอลาพักการศึกษา 🤇 ขอคืนสภาพการเป็    | นนักศึกษา    |            |
| เรียน :                      | รองคณบดีคณะวิทยาศาสตร์การกีฬาและสุขภาพ | [            |            |
| ในภาคการศึกษา / ปีการศึกษา : | ภาคต้น 👻 2552 👻                        |              |            |
| เนื่องจาก :                  |                                        |              |            |
|                              |                                        |              |            |

- 1. เรื่อง (ระบบจะทำการใส่ข้อความให้อัตโนมัติ)
- 2. เรียน (ระบบจะทำการใส่ข้อความให้อัตโนมัติ)
- 3. เลือกภาคการศึกษา / ปีการศึกษา
- 4. เนื่องจาก
- 5. กดปุ่ม ตกลง เพื่อบันทึก
- กดปุ่ม ยกเลิก ระบบจะ ไม่บันทึกข้อมูลแล้วกลับ ไปที่หน้ารายการบันทึกข้อมูล

เมื่อทำการบันทึกคำร้องแล้วระบบจะกลับมายังหน้าบันทึกคำร้อง และแสดงรายการคำร้องที่ได้ทำ การบันทึกไว้ ดังรูป

| คำรัย | องขอลาพักกา       | รศึกษา (ทบ.10) ประจำภาคเรียน 1/2! | 552        |               |
|-------|-------------------|-----------------------------------|------------|---------------|
| สำดับ | วันที่เขียนคำร้อง | เรื่อง                            | สถานะ      | 🗄 เพิ่มข้อมูล |
| 1     | 30/06/2552        | ขอลาพักการศึกษา                   | เอกสารใหม่ |               |

โดย สถานะ ของคำร้องที่ได้ทำการบันทึกไปแล้ว จะแสดงสถานะเป็น เอกสารใหม่ สถานะต่าง ๆ ของคำร้อง

- เอกสารใหม่ คือ คำร้องใหม่ที่นักศึกษายื่นได้คำร้องผ่านระบบ
- ชำระเงินแล้ว คือ คำร้องที่มีการรับชำระเงินแล้ว รองานทะเบียนดำเนินการต่อไป
- สิ้นสุด คือ คำร้องที่เจ้าหน้าที่ทะเบียนได้ดำเนินการตามคำร้องเป็นที่สิ้นสุดแล้ว

ใอคอนด้านขวาของรายการ

- ( 📲 ) สำหรับการแก้ไขข้อมูลคำร้อง
- ( 록 ) สำหรับพิมพ์ใบคำร้องตามรูปแบบเอกสาร ทบ.

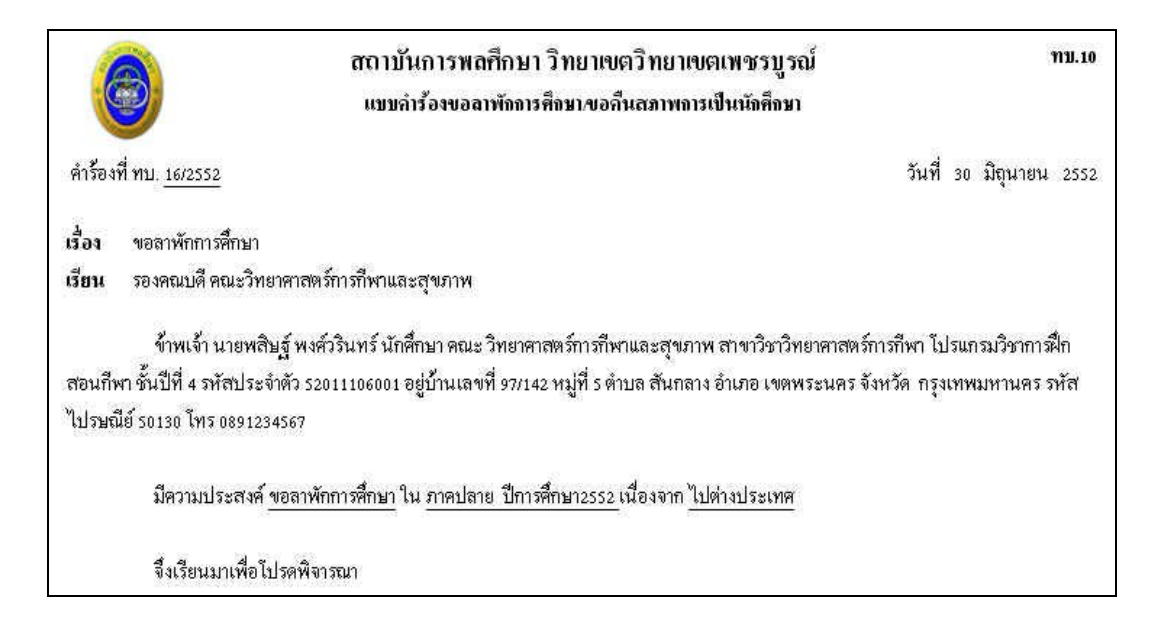

| ขอแสดงความนับถือ                                                                     |
|--------------------------------------------------------------------------------------|
| ลงชื่อ <u></u> นักศึกษา                                                              |
| (นายพสิษฐ์ พงศ์วรินทร์)                                                              |
| ท์นและผลการพิจารอา                                                                   |
| 2. หัวหน้ำสาขาวิชา/โปรแกรมวิชา                                                       |
| ลงชื่อ<br>วันที่                                                                     |
| 4.งานการเงินและบัญชี (ประทับตรา "ชำระเงินแล้้ว")<br>ชำระต่ารักษาสภาพนักดึกษา 500 บาท |
| ใบเสร็จเล่มที่เลขที่                                                                 |
| ลงชื่อ                                                                               |
| วันที่ <i>เ</i>                                                                      |
| าหล                                                                                  |
| พ์ในอำร้องขอลาพักการศึกษา                                                            |
|                                                                                      |

คลิกที่เมนู ทบ.11 คำร้องขอย้ายคณะ ระบบจะแสดงผล ดังรูป

| คำรัส | องขอย้ายคณะ       | ะ (ทบ.11) ประจำภาคเรียน 1/2552 |       |               |
|-------|-------------------|--------------------------------|-------|---------------|
| สำดับ | วันที่เขียนคำร้อง | เรื่อง                         | สถานะ | 🗄 เพิ่มข้อมูล |
|       |                   | ยังไม่มีข้อมูล                 |       |               |
|       |                   | รูป วข-ซ049 หน้าจอเมนู ทบ.11   |       |               |

ให้คลิกที่ 📧 <u>เพิ่มข้อมูล</u> เพื่อทำการบันทึกคำร้อง ระบบจะแสดงผล หน้าบันทึก ดังรูป

| คำร้องที่ ทบ. :                                            | - บังไม่ลงเลขที่เอกสาร-       | วันเดือนปี :       | 30/06/2552 |
|------------------------------------------------------------|-------------------------------|--------------------|------------|
| เรื่อง :                                                   | ขอย้ายคณะ                     |                    |            |
| เรียน :                                                    | รองคณบดี คณะวิทยาศาสตร์การก็  | ฟ้าและสุขภาพ       |            |
| มีความประสงค์ขอย้ายคณะ / ภาควิชา /<br>โปรแกรมวิชา (เดิม) : | วิทยาศาสตร์การกีฬาและสุขภาพ / | วิทยาศาสตร์การกีฬา |            |
| ไปศึกษาต่อคณะ / ภาควิชาโปรแกรมวิช                          | ก (ใหม่) :                    |                    |            |
| ទាលះ :                                                     | - ใม่ระบุ                     | ~                  |            |
| สาขาวิชา :                                                 | - ใม่ระบุ                     | *                  |            |
| โปรแกรมวิชา :                                              | - ใม่ระบุ                     | *                  |            |
| เนื่องจาก :                                                |                               |                    |            |
|                                                            |                               |                    |            |

- 1. เรื่อง (ระบบจะทำการใส่ข้อความให้อัตโนมัติ)
- 2. เรียน (ระบบจะทำการใส่ข้อความให้อัตโนมัติ)
- 3. มีความประสงค์ขอย้ายคณะ (คณะเดิม)
- 4. ไปศึกษาต่อคณะ (เลือกคณะ/สาขาวิชา/โปรแกรมวิชา)
- 5. เนื่องจาก
- 6. กดปุ่ม ตกลง เพื่อบันทึก
- 7. กดปุ่ม ยกเลิก ระบบจะ ไม่บันทึกข้อมูลแล้วกลับ ไปที่หน้ารายการบันทึกข้อมูล

เมื่อทำการบันทึกคำร้องแล้วระบบจะกลับมายังหน้าบันทึกกำร้อง และแสดงรายการกำร้องที่ได้ทำ การบันทึกไว้ ดังรูป

| สำดับ | วันที่เขียนคำร้อง | เรื่อง    | สถานะ      | ⊞ เพิ่มข้อมูล |
|-------|-------------------|-----------|------------|---------------|
| 1     | 30/06/2552        | ขอย้ายคณะ | เอกสารใหม่ |               |

โดย สถานะ ของกำร้องที่ได้ทำการบันทึกไปแล้ว จะแสดงสถานะเป็น เอกสารใหม่ สถานะต่าง ๆ ของกำร้อง

- เอกสารใหม่ คือ คำร้องใหม่ที่นักศึกษายื่นได้กำร้องผ่านระบบ
- ชำระเงินแล้ว คือ คำร้องที่มีการรับชำระเงินแล้ว รองานทะเบียนคำเนินการต่อไป
- สิ้นสุด คือ คำร้องที่เจ้าหน้าที่ทะเบียนได้ดำเนินการตามคำร้องเป็นที่สิ้นสุดแล้ว

ใอคอนด้านขวาของรายการ

- ( 📲 ) สำหรับการแก้ไขข้อมูลคำร้อง
- ( < ) สำหรับพิมพ์ใบคำร้องตามรูปแบบเอกสาร ทบ.

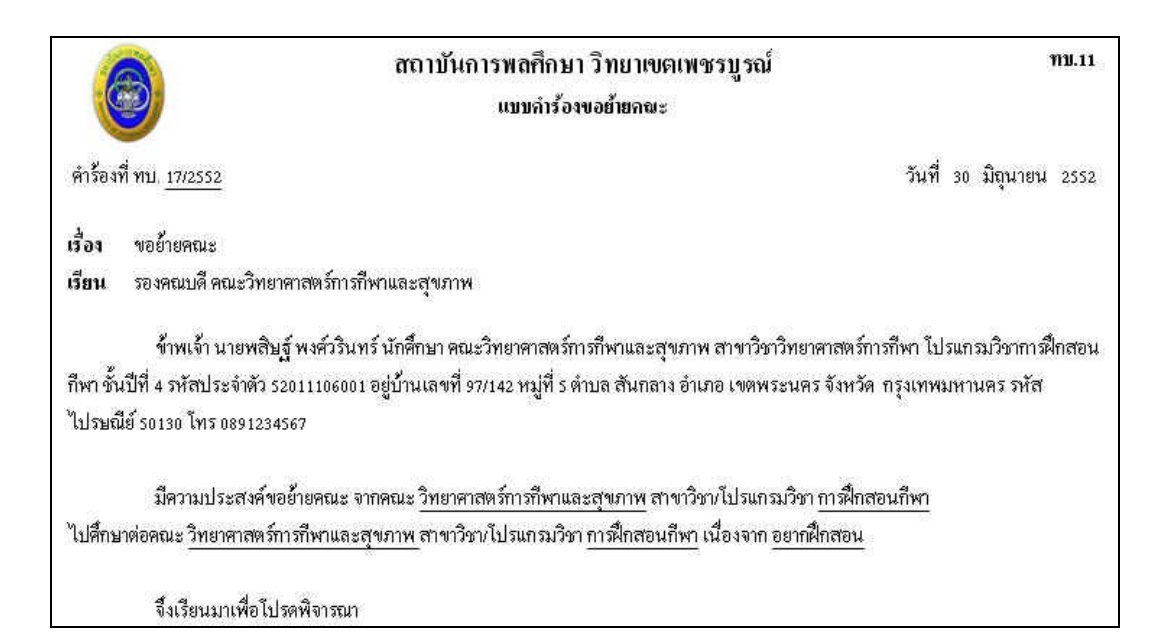

|                                                   | ขอแสดงความนับถือ                                                  |
|---------------------------------------------------|-------------------------------------------------------------------|
|                                                   | ลงชื่อนักศึกษา<br>(วารแมวซินศ์รายรูร์วิณหร้า                      |
|                                                   | (นเอพลษฎพงสวรนทร)                                                 |
| มหากเสนอง มหาด                                    | ทานเละพลทารพงารณา                                                 |
| กณะที่งอย้าย                                      | คณะที่รับย้ำย                                                     |
| 1.อาจารย์ที่ปรึกษา                                | 4. ทัวหน้าลาขา/โปรแกรมวิชา                                        |
| ลงชื่อ<br>วันที่ <i>เ</i>                         | ลงชื่อ<br>วันที่ <i>เ</i>                                         |
| 2.หัวหน้าสาขา/โปรแกรมวิชา                         | ร. รองคณบดี                                                       |
| ลงชื่อ<br>วันที่                                  | ลงชื่อ<br>วันที่/                                                 |
| 3. รองคณบศึ                                       | 6.งานการเงินและบัญชี (ประทับตรา "ชำระเงินแล้ว")<br>ใบเสร็จเล่มที่ |
| ลงชื่อ<br>วันที่                                  | ลงชื่อ<br>วันที่                                                  |
| 7 งานทะเบียนและประมวลผล                           |                                                                   |
|                                                   | ลงชื่อ<br>วันที่                                                  |
| สำหรับนักศึกษา) ข้าพเจ้าได้รับทราบผลของคำร้องแล้ว |                                                                   |
| สงชื่อ<br>วันที่                                  | นักศึกษา<br>                                                      |
| รูป วข-ซ052 ตัวอย่างการ                           | พิมพ์ใบคำร้องขอย้ายคณะ                                            |

คลิกที่เมนู ทบ.12 คำร้องขอเปลี่ยนวิชาเอกและวิชาโท ระบบจะแสคงผล คังรูป

| คำร้องขอเปลี่ยนวิชาเอกและวิชาโท (ทบ.12) ประจำภาคเรียน 1/2552 |                   |                            |       |               |  |
|--------------------------------------------------------------|-------------------|----------------------------|-------|---------------|--|
| สำดับ                                                        | วันที่เขียนคำร้อง | เรื่อง                     | สถานะ | ⊞ เพื่มข้อมูล |  |
|                                                              |                   | บังไม่มีข้อมูล             |       |               |  |
|                                                              |                   | รูป วง-ซ053 หน้าจอเมนู ทบ. | 12    |               |  |

ให้คลิกที่ 📧 <u>เพิ่มข้อมูล</u> เพื่อทำการบันทึกคำร้อง ระบบจะแสดงผล หน้าบันทึก คังรูป

| คำร้องที่ ทบ. :           | - บังไม่ลงเลขที่เอกสาร-                                                        | วันเดือนปี :                   | 20/10/2552                |
|---------------------------|--------------------------------------------------------------------------------|--------------------------------|---------------------------|
| เรื่อง :                  | ขอเปลี่ยนสาขาวิชา/โปรแกรมวิชา                                                  | 1                              |                           |
| เรียน :                   | รองคณบดี คณะวิทยาศาสตร์การก                                                    | า้ฬาและสุขภาพ                  |                           |
| *มีความประสงค์ขอเปลี่ยน : | <ul> <li>สาขาวิชา/โปรแกรมวิชา</li> <li>คณะวิทยาศาสตร์การกีฬาและสุขะ</li> </ul> | าาพ สาขาวิชาวิทยาศาสตร์การกีฬ  | า โปรแกรมวิชาการฝึกสอนกีท |
| *เป็น :                   | สาขาวิชา/โปรแกรมวิชา วิทยาศา                                                   | สตร์สุขภาพ / การส่งเสริมสุขภาพ | ~                         |
|                           |                                                                                |                                |                           |
|                           | 4 <u>1</u>                                                                     |                                | ×                         |
|                           |                                                                                |                                |                           |
|                           | cinau                                                                          | ยกเลิก                         |                           |

- 1. เรื่อง (ระบบจะทำการใส่ข้อความให้อัตโนมัติ)
- 2. เรียน (ระบบจะทำการใส่ข้อความให้อัตโนมัติ)
- มีความประสงค์ขอเปลี่ยน (สาขาวิชา/โปรแกรมวิชา)
- 4. เป็น (เลือกสาขาวิชา / โปรแกรมวิชา)
- 5. เนื่องจาก
- 6. กดปุ่ม ตกลง เพื่อบันทึก
- 7. กคปุ่ม ยกเลิก ระบบจะ ไม่บันทึกข้อมูลแล้วกลับ ไปที่หน้ารายการบันทึกข้อมูล

เมื่อทำการบันทึกคำร้องแล้วระบบจะกลับมายังหน้าบันทึกคำร้อง และแสดงรายการคำร้องที่ได้ทำ การบันทึกไว้ ดังรูป

| สำดับ | วันที่เขียนคำร้อง | เรื่อง              | สถานะ      | 🗄 เพิ่มข้อมูล |
|-------|-------------------|---------------------|------------|---------------|
| 1     | 30/06/2552        | ขอเปลี่ยนวิชาเอก-โท | เอกสารใหม่ |               |

โดย สถานะ ของคำร้องที่ได้ทำการบันทึกไปแล้ว จะแสดงสถานะเป็น เอกสารใหม่ สถานะต่าง ๆ ของคำร้อง

- เอกสารใหม่ คือ คำร้องใหม่ที่นักศึกษายื่นได้คำร้องผ่านระบบ
- ชำระเงินแล้ว คือ คำร้องที่มีการรับชำระเงินแล้ว รองานทะเบียนคำเนินการต่อไป
- สิ้นสุด คือ คำร้องที่เจ้าหน้าที่ทะเบียนได้ดำเนินการตามคำร้องเป็นที่สิ้นสุดแล้ว

ใอคอนด้านขวาของรายการ

- ( 📲 ) สำหรับการแก้ไขข้อมูลคำร้อง
- ( < ) สำหรับพิมพ์ใบคำร้องตามรูปแบบเอกสาร ทบ.

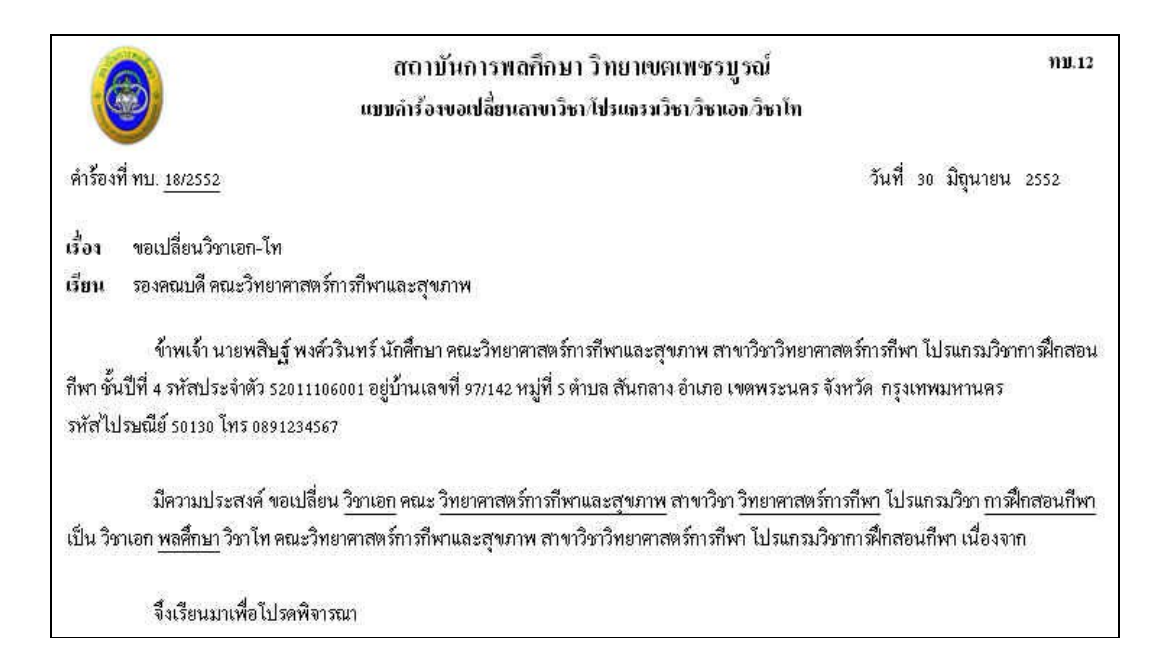

|                                                   | าอแสดง                         | ความนับถือ           |
|---------------------------------------------------|--------------------------------|----------------------|
|                                                   | ลงชื่อ                         | นักศึกษา             |
|                                                   | (นายพสิษ                       | ฐ์ พงส์วรินทร์)      |
| ນັ້ນກິ່ຈແລນອອດວາມເຄື່ອນ                           | ท้าและผลการพิจารณา             |                      |
| 1.อาจารย์ที่ปรึกษา                                | 2. หัวหน้ำสาขาวิชา/โปรแ        | ກສນວິຫາ              |
| ลงชื่อ<br>วันที่ ( (                              | 50,000,000,000,000,000,000,000 | ลงชื่อ<br>วับที่ / / |
| 3. รองคณบดี                                       | 4                              |                      |
| () อนญาต                                          |                                |                      |
| () ไม่อนุญาต                                      |                                |                      |
|                                                   |                                | ลงคือ                |
|                                                   |                                | วันที่ <i>เ</i>      |
| 4. หัวหน้างานพะเบียนและประมวลผล                   |                                |                      |
| รับคำร้องวันที่                                   |                                |                      |
|                                                   |                                | ลงชื่อ               |
|                                                   |                                | วันที่               |
| กำหรับนักศึกษา) ข้าพเจ้าได้รับทราบผลของคำร้องแล้ว |                                |                      |
| ลงชื่อ                                            | นักศึกษ                        | n                    |
| วันที่                                            | J                              |                      |
| รป วข-ซ056 ตัวอย่างการพิมพ์ใบคำร์                 | ร้องขอเปลี่ยนสาขา              | วิชา/โปรแกรมวิชา     |

----ซ**-**39

คลิกที่เมนู ทบ.13 คำร้องขอลาออก ระบบจะแสคงผล ดังรูป

| คำรัส | งขอลาออก ( <i>ห</i> | บ.13) ประจำภาคเรียน 1/2552   |       |               |
|-------|---------------------|------------------------------|-------|---------------|
| สำดับ | วันที่เขียนคำร้อง   | เรื่อง                       | สถานะ | 🕀 เพิ่มข้อมูล |
|       |                     | ยังไม่มีข้อมูล               |       |               |
|       |                     | รูป วข-ซ057 หน้าจอเมนู ทบ.13 |       |               |

ให้คลิกที่ 🖻 <u>เพิ่มข้อมูล</u> เพื่อทำการบันทึกคำร้อง ระบบจะแสดงผล หน้าบันทึก ดังรูป

| ตำร้องที่ ทบ. :                                            | - บังไม่ลงเลขที่เอกสาร-                                                                       | วันเดือนปี :                   | 30/06/2552 |
|------------------------------------------------------------|-----------------------------------------------------------------------------------------------|--------------------------------|------------|
| เรื่อง :                                                   | ขอลาออก                                                                                       |                                | ]          |
| เรียน :                                                    | <ul> <li>รองคณบดี คณะวิทยาศาสตร์การกีฬาเ</li> <li>รองอธิการบดีสถาบันการพลศึกษา วิท</li> </ul> | และสุขภาพ<br>เยาเขต วิทยาเขตเพ | ชรบูรณ์    |
| มีความประสงค์ขอลาออก จากการเป็นนัก<br>ศึกษาในภาคการศึกษา : |                                                                                               |                                |            |
| เนองจาก :                                                  |                                                                                               |                                |            |
|                                                            |                                                                                               |                                |            |

ทำการบันทึกข้อมูลดังต่อไปนี้

- 1. เรื่อง (ระบบจะทำการใส่ข้อความให้อัตโนมัติ)
- 2. เรียน (เลือก รองคณบดีฯ หรือ รองอธิการบดีฯ)
- 3. มีความประสงค์ขอลาออกในภาคการศึกษา
- 4. เนื่องจาก
- 5. กดปุ่ม ตกลง เพื่อบันทึก
- 6. กดปุ่ม ยกเลิก ระบบจะ ไม่บันทึกข้อมูลแล้วกลับ ไปที่หน้ารายการบันทึกข้อมูล

--**ซ-**40

เมื่อทำการบันทึกคำร้องแล้วระบบจะกลับมายังหน้าบันทึกคำร้อง และแสดงรายการคำร้องที่ได้ทำ การบันทึกไว้ ดังรูป

| คำรัส | องขอลาออก (       | ัทบ.13) ประจำภาคเรียน 1/2552    |            |               |
|-------|-------------------|---------------------------------|------------|---------------|
| สำดับ | วันที่เขียนคำร้อง | เรื่อง                          | สถานะ      | ⊞ เพิ่มข้อมูล |
| 1     | 30/06/2552        | ขอลาออก                         | เอกสารใหม่ |               |
|       |                   | รูป วข-ซ059 หน้าจอเมื่อบันทึกคำ | ร้องแล้ว   |               |

โดย สถานะ ของกำร้องที่ได้ทำการบันทึกไปแล้ว จะแสดงสถานะเป็น เอกสารใหม่ สถานะต่าง ๆ ของกำร้อง

- เอกสารใหม่ คือ คำร้องใหม่ที่นักศึกษายื่นได้คำร้องผ่านระบบ
- ชำระเงินแล้ว คือ คำร้องที่มีการรับชำระเงินแล้ว รองานทะเบียนคำเนินการต่อไป
- สิ้นสุด คือ คำร้องที่เจ้าหน้าที่ทะเบียนได้ดำเนินการตามคำร้องเป็นที่สิ้นสุดแล้ว

ไอคอนด้านขวาของรายการ

( 📲 ) สำหรับการแก้ไขข้อมูลคำร้อง

( < ) สำหรับพิมพ์ใบคำร้องตามรูปแบบเอกสาร ทบ.

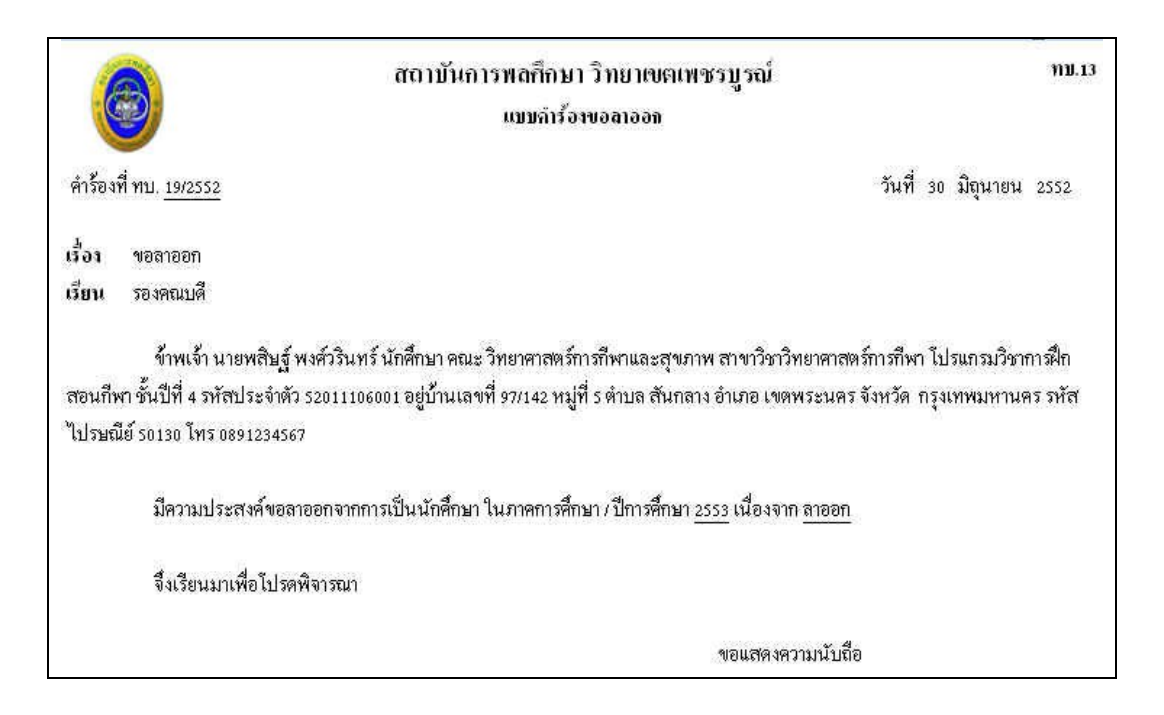

|                                                                 | ลงชื่อ                 | นักศึกษา            |
|-----------------------------------------------------------------|------------------------|---------------------|
|                                                                 | (นายพสิ                | ษฐ์ พงศ์วรินทร์)    |
| บันที่ฉเลนอความคิดเป                                            | ຄົ້າແລະผลการพิ้จารฉา   |                     |
| 1.อาจารย์ที่ปรึกษา                                              | 2. หัวหน้ำสาขาวิชา/ไปร | รแกรมวิชา           |
| ลงชื่อ                                                          |                        | ลงชื่อ              |
| วันที่                                                          |                        | วันที่              |
| 3. ศูนย์วิทยบริการ                                              | 4. งานกิจการนักศึกษา   |                     |
| () ไม่มีปัญหาเกี่ยวกับการยืมหนังสือ                             | () ไม่มีปัญหา          | เกี่ยวกับการยืมเงิน |
| () มีปัญหาเกี่ยวกับการยืมหนังสือ                                | () มีปัญหาเกี่ย        | เวกับการยื่มเงิน    |
| ลงชื่อ                                                          |                        | ลงชื่อ              |
| วันที่                                                          |                        | วันที่              |
| 5. งานพัสดุ                                                     | 6. รองคณบดี            |                     |
| () ไม่มีปัญหาเกี่ยวกับการยืมอุปกรณ์กีฬา/อื่น ๆ                  | () อนุ                 | ญาต                 |
| () มีปัญหาเกี่ยวกับการยืมอุปกรณ์กีฬา/อื่น ๆ                     | ندا" ()                | อนุญาต              |
| ลงชื่อ                                                          |                        | ลงชื่อ              |
| วันที่                                                          |                        | วันที่ <i>เ</i>     |
| 7. รองอชิการบดีประจำวิทยาเขต                                    |                        |                     |
| () อนุมัติ                                                      |                        |                     |
| () ไม่อนุมัติ                                                   |                        |                     |
|                                                                 |                        | - 4-                |
|                                                                 |                        | สงชอ<br>ะศ          |
| व क्वार्टन व ।                                                  |                        | วนท                 |
| า <b>มายเก</b> ลุ เมออนุมตแลว นาคารองนสงคนทงานทะเบยนและประมวลผล | 1                      |                     |
| รูป วข-ซ060 ตัวอย่างการ                                         | เพิ่มพ์ใบคำร้องขอ      | เลาออก              |

คลิกที่เมนู ทบ.14 คำร้องขอสำเร็จการศึกษา ระบบจะแสดงผล ดังรูป

| สำดับ | วันที่เขียนคำร้อง | เรื่อง           | สถานะ      | 🗄 เพิ่มข้อมูล |
|-------|-------------------|------------------|------------|---------------|
| 1     | 13/06/2552        | ขอสำเร็จการศึกษา | เอกสารใหม่ |               |

รูบ รง-รง61 หน่างอเมนู ทบ.14 ให้คลิกที่ 🖻 <u>เพิ่มข้อมูล</u> เพื่อทำการบันทึกคำร้อง ระบบจะแสดงผล หน้าบันทึก ดังรูป

| <i>- บังไม่ลงเลขที่เอกสาร-</i> วันเดือนปี : 20/10/2552 |
|--------------------------------------------------------|
| ขอสำเร็จการศึกษา                                       |
| รองอธิการบดีสถาบันการพลศึกษาประจำวิทยาเขตเพชรบูรณ์     |
| กาคต้น 💟 2552 💟                                        |
| 2                                                      |
| ตกลง ยกเลิก                                            |
|                                                        |

ทำการบันทึกข้อมูลดังต่อไปนี้

- 1. เรื่อง (ระบบจะทำการใส่ข้อความให้อัตโนมัติ)
- 2. เรียน (เลือก รองคณบดีฯ หรือ รองอธิการบดีฯ)
- 3. มีความประสงค์ขอสำเร็จการศึกษาในภาคการศึกษา
- 4. กดปุ่ม ตกลง เพื่อบันทึก
- 5. กดปุ่ม ยกเลิก ระบบจะ ไม่บันทึกข้อมูลแล้วกลับไปที่หน้ารายการบันทึกข้อมูล

Tips ปุ่ม ตรวจสอบโครงสร้างหลักสูตร นักศึกษาสามารถตรวจสอบรายวิชาที่ได้ลงเรียนต่าง ๆ ตรง กับโครงสร้างหลักสูตร ทำให้สามารถรู้ได้ว่า จบการศึกษาหรือไม่

|          | สำหรับ : 52011106001 มายหลือฐ์ ทุงศัวรินทร์                 |                |                   |                   |
|----------|-------------------------------------------------------------|----------------|-------------------|-------------------|
|          | र्वज्ञानः । - २३३५२ म्यानं १७७६ - २५१९२                     | ชาวิท มาศาสร์ก | รศึกร์ป 2014 - 16 | CTATO E MUNICI    |
|          | ชื่อเหล็กสูงว่า: รังขางการพร่ากรกิชร์ก                      |                |                   |                   |
|          | นอันสูงอาการที่ไม่น้ำให้มีครดังการ 7548                     |                |                   |                   |
|          | र्वव                                                        | หลา สมคัญ      | ภ พรียม           | พละการรับแ        |
| 1 มหากวิ | ทาศึกษาทั่วไป                                               |                |                   |                   |
| 1.1      | មេតុំហិងហាម។                                                |                |                   |                   |
| 1.1.1    | ภาษาเนื้องดัน ( ในานึงดับ ต้องเรียนทั้งเรมด 9 เรนายาต)      |                |                   | ันกรบ (0)         |
|          | MARCH 1 CONSTRUCTION                                        | з              | :#-0              | н                 |
|          | มพ 051001 : วาาษาอัต บุษาพิมา กเรื่อ <i>ะก</i> ่า           | 0              | 1/52              | C                 |
| 1.1.2    | ภาษาที่เมษม ( วิชาเนือก ต้องพ่อนอย่างน้อย 3 เฉวยกต)         |                |                   | ครบ (3)           |
|          | มศ Doell 2 : การพัฒนาวัยกรรม กะหวังกฤษ                      | з              | :953              | C+                |
| 1.2      | กลุ่มกินามบุนมศาสตร์                                        |                |                   |                   |
| 1.9.1    | วิทศามนุษยศาสตร์ ( วิทศพัลดีม ผักเสรียนตั้งเฉเต 4 เฉาะเพิศ) |                |                   | <b>"ม</b> ดรา (3) |
|          | วมหา021001 : พหักธรรวมวันชักษ                               | 3              | 2/52              | D+                |

เมื่อทำการบันทึกกำร้องแล้วระบบจะกลับมายังหน้าบันทึกกำร้อง และแสดงรายการกำร้องที่ได้ทำ การบันทึกไว้ ดังรูป

| สำดับ | วันที่เขียนคำร้อง | เรื่อง           | สถานะ      | 🗄 เพิ่มข้อมูล  |
|-------|-------------------|------------------|------------|----------------|
| 1     | 13/06/2552        | ขอสำเร็จการศึกษา | เอกสารใหม่ | 🦈 🕾            |
|       |                   |                  | ตรวจสอบโ   | ครงสร้างหลักสต |

ี้โดย สถานะ ของคำร้องที่ได้ทำการบันทึกไปแล้ว จะแสดงสถานะเป็น เอกสารใหม่ สถานะต่าง ๆ ของคำร้อง

- เอกสารใหม่ คือ คำร้องใหม่ที่นักศึกษายื่นได้คำร้องผ่านระบบ
- ชำระเงินแล้ว คือ กำร้องที่มีการรับชำระเงินแล้ว รองานทะเบียนดำเนินการต่อไป
- สิ้นสุด คือ คำร้องที่เจ้าหน้าที่ทะเบียนได้ดำเนินการตามคำร้องเป็นที่สิ้นสุดแล้ว

ใอคอนด้านขวาของรายการ

- ( 📲 ) สำหรับการแก้ไขข้อมูลคำร้อง
- ( 록 ) สำหรับพิมพ์ใบคำร้องตามรูปแบบเอกสาร ทบ.

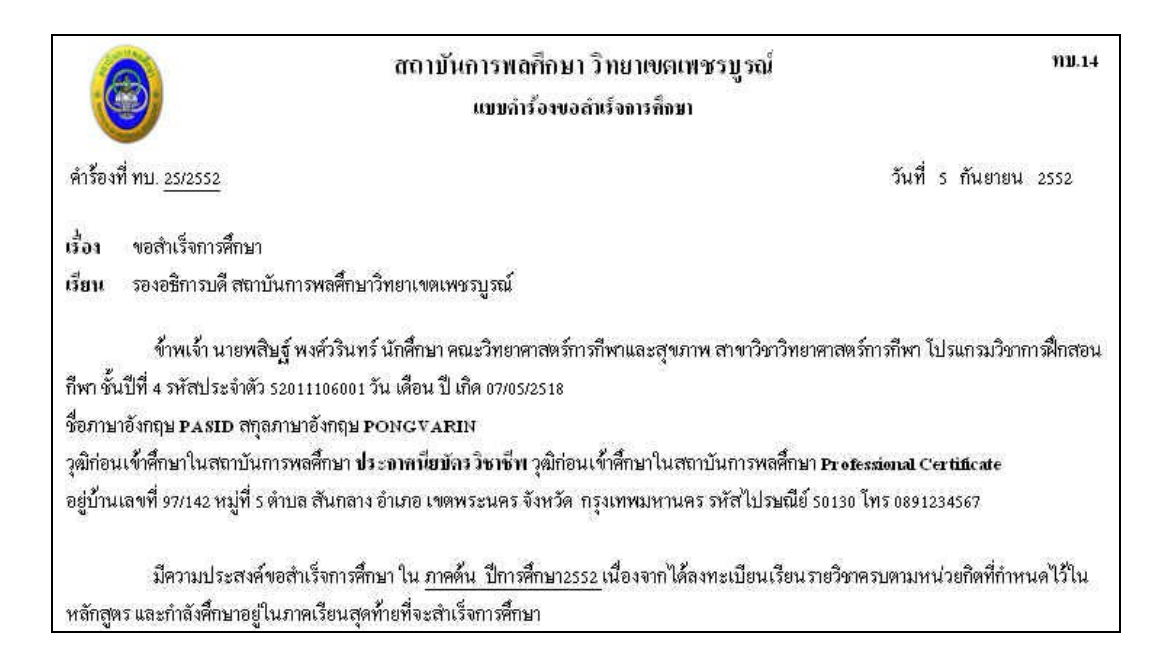

| จึงเรียนมาเพื่อโปรคพิจารณา                                             |                                                             |
|------------------------------------------------------------------------|-------------------------------------------------------------|
|                                                                        | ขอแสดงความนับถือ                                            |
|                                                                        | ลงชื่อนักศึกษา                                              |
|                                                                        | (นายพสิษฐ์ พงศ์วรินทร์)                                     |
| บันทึ่งเล่นอกวามกิดเท้                                                 | าและผลการพิ้จารฉา                                           |
| 1.งานทะเบียนและประมวลผล                                                | 2. หัวหน้างานทะเบียนและประมวลผล                             |
| () เอกสารครบถ้วน                                                       | () เรียนครบตามโครงสร้างหลักสูตร                             |
| () เอกสารไม่ครบ                                                        | () เรียนไม่ครบตามโครงสร้างหลักสูตร                          |
| ถ้วน                                                                   |                                                             |
|                                                                        | a (,                                                        |
| ลงชื่อ                                                                 | ลงชื่อบระชานกรรมการ<br>ั้ง                                  |
| วินที                                                                  | วันที่                                                      |
| สิ่งที่ต้องส่ามกล้วย                                                   | 2                                                           |
| 1.รูปถ่ายสวมชุดครุยปริญญา ทับเครื่องแบบนักศึกษา ขนาด 1 นิ              | ว 2 รูป และขนาด 2 นิ้ว 2 รูป                                |
| (เขียนชื่อ - สกุล รหัสประจำตัวนักศึกษาหลังรูป)                         |                                                             |
| 2 ใบสำคัญการเปลี่ยนชื่อ - สกุล , ใบเปลี่ยนยศ (ถ้ำมี)                   |                                                             |
| 3.สำเนาใบเสร็จการชำระเงินค่าลงทะเบียน (ส่วนที่แสดงรายวิช               | าที่ลงทะเบียน ในภาคการศึกษาสุดท้าย)                         |
| ารศาสตรฐ                                                               |                                                             |
| บัญพิกหญิง ห้ามทำผมปรกหน้าและห้ามทำผมยาวปิดครุยปริญญาด้าง              | มหน้า                                                       |
| บัญพิตชาย สวมเครื่องแบบนักศึกษาผูกเนคไทสถาบันการพลศึกษา ส              | วมสูท แล้วสวมครุยปริญญา                                     |
| ผู้ที่ยื่นคำร้องขอสำเร็จการศึกษาไว้แล้วแต่ไม่สำเร็จการศึกษาในภาคการศึก | ยานั้น ต้องยื่นคำร้องขอสำเร็จการศึกษาใหม่ในภาคการศึกษาต่อไป |
| 1.กรณีเปลี่ยนแปลงชื่อ-สกุล หรือไม่ตรงตามทะเบียนประวัติ ให้ดำเนินการ    | เฮ็นคำร้องขอเปลี่ยนแปลงให้เรียนบร้อยที่งานทะเบียนและ        |
| ประมวลผล พร้อมทั้งแนบหลักฐานการขอเปลี่ยนแปลงภายใน 30 วัน นับ           | ภากเปิดภาคเรียนสุดท้าย                                      |
| 2. ดำเนินการให้เสร็จสิ้นภายใน 30 วัน นับจากวันเปิดภาคการศึกษาสุดท้าย   | 9                                                           |
| 3. นำคำร้องนี้ส่งที่ งานทะเบียนและประมวลผล                             |                                                             |
| รูป วข-ซ065 ตัวอย่างการพิมท                                            | ์เป็บคำร้องขอสำเร็จการศึกษา                                 |

คลิกที่เมนู ทบ.15 คำร้องขอขึ้นทะเบียนบัณฑิต ระบบจะแสดงผล ดังรูป

| คำรัส | องขอขึ้นทะเบีย    | นบัณฑิต (ทบ.15) ประจำภาคเรียน 1 | ./2552 |               |
|-------|-------------------|---------------------------------|--------|---------------|
| สำดับ | วันที่เขียนคำร้อง | เรื่อง                          | สถานะ  | ⊞ เพิ่มข้อมูล |
|       |                   | ยังไม่มีข้อมูล                  |        |               |
|       |                   | รูป วข-ซ066 หน้าจอเมนู ทบ.1     | 5      |               |

ให้คลิกที่ 📧 <u>เพิ่มข้อมูล</u> เพื่อทำการบันทึกคำร้อง ระบบจะแสดงผล หน้าบันทึก ดังรูป

| คำร้องที่ ทบ. :                                                                    | - <i>บังไม่ลงเลขที่เอกสาร</i> - วันเชื่ | ด้อนปี: 30/06/25 |
|------------------------------------------------------------------------------------|-----------------------------------------|------------------|
| เรื่อง :                                                                           | ขอชำระเงินค่าขึ้นทะเบียนบัณฑิต          |                  |
| เรียน :                                                                            | รองอธิการบดี สถาบันการพลศึกษาวิทยาเขตเพ | ชรบูรณ์          |
| มีความประสงค์ ขอขึ้นทะเบียนบัณฑิต<br>พร้อมทั้งชำระเงินค่าขึ้นทะเบียนบัณฑิต จำนวน : | บาท                                     |                  |
|                                                                                    |                                         |                  |
|                                                                                    |                                         |                  |
|                                                                                    | ตกลง ยกเลิก                             | Ĵ                |

- 1. เรื่อง (ระบบจะทำการใส่ข้อความให้อัตโนมัติ)
- 2. เรียน (เลือก รองคณบดีฯ หรือ รองอธิการบดีฯ)
- 3. จำนวนเงินก่าขึ้นทะเบียนบัณฑิต
- 4. กดปุ่ม ตกลง เพื่อบันทึก
- 5. กดปุ่ม ยกเลิก ระบบจะ ไม่บันทึกข้อมูลแล้วกลับ ไปที่หน้ารายการบันทึกข้อมูล

เมื่อทำการบันทึกกำร้องแล้วระบบจะกลับมายังหน้าบันทึกกำร้อง และแสดงรายการกำร้องที่ได้ทำ การบันทึกไว้ ดังรูป

| สำดับ | วันที่เขียนคำร้อง | เรื่อง                         | สถานะ      | 🗄 เพิ่มข้อมูล |
|-------|-------------------|--------------------------------|------------|---------------|
| 1     | 30/06/2552        | ขอชำระเงินค่าขึ้นทะเบียนบัณฑิต | เอกสารใหม่ |               |

โดย สถานะ ของกำร้องที่ได้ทำการบันทึกไปแล้ว จะแสดงสถานะเป็น เอกสารใหม่ สถานะต่าง ๆ ของกำร้อง

- เอกสารใหม่ คือ คำร้องใหม่ที่นักศึกษายื่นได้คำร้องผ่านระบบ
- ชำระเงินแล้ว คือ คำร้องที่มีการรับชำระเงินแล้ว รองานทะเบียนคำเนินการต่อไป
- สิ้นสุด คือ คำร้องที่เจ้าหน้าที่ทะเบียนได้ดำเนินการตามคำร้องเป็นที่สิ้นสุดแล้ว

ไอคอนด้านขวาของรายการ

- ( 📲 ) สำหรับการแก้ไขข้อมูลคำร้อง
- ( 零 ) สำหรับพิมพ์ใบคำร้องตามรูปแบบเอกสาร ทบ.

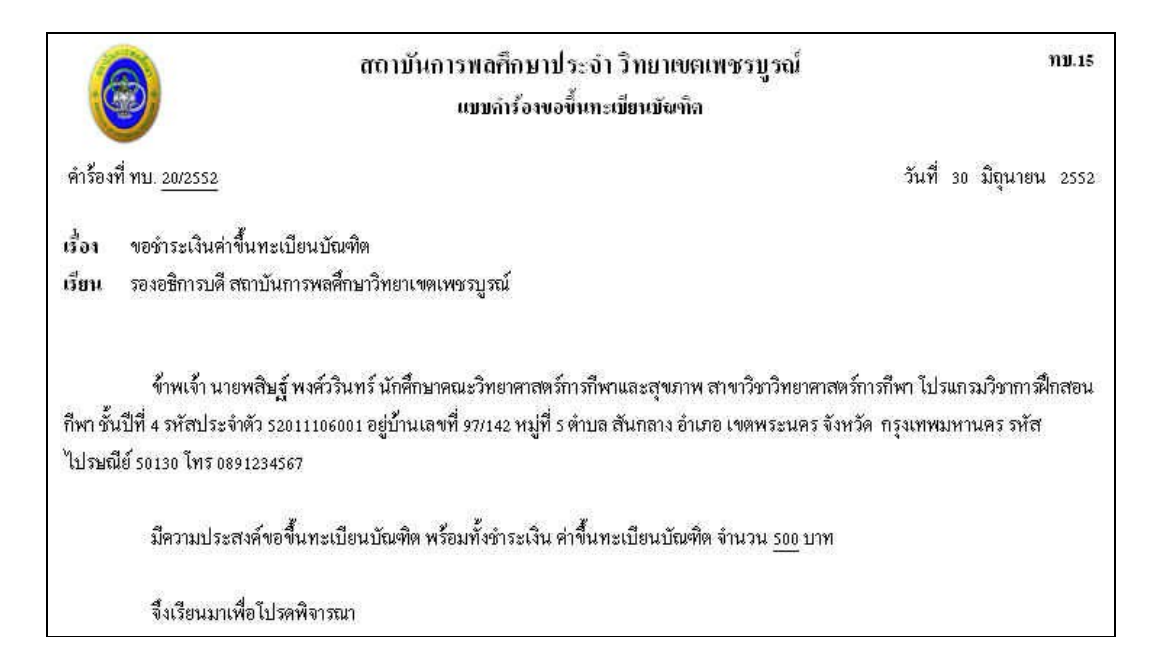

|                                                                | ขอแสดงความนับถือ<br>-                                                                                         |  |
|----------------------------------------------------------------|----------------------------------------------------------------------------------------------------|--|
|                                                                | ลงชื่อนักศึกษา                                                                                                |  |
|                                                                | (นายพสิษฐ์ พงศ์วรินทร์)                                                                                       |  |
| บ้างที่กเสาะอกวามคิดเท่า                                       | าและผลการพิจารณา                                                                                              |  |
| 1.อาจารย์ที่ปรึกษา                                             | 2. หัวหน้าสาขาวิชา/โปรแกรมวิชา                                                                                |  |
| ลงชื่อ<br>วันที่ <i>เ</i>                                      | ลงชื่อ<br>วันที่                                                                                              |  |
| 3.รองคณบดี                                                     | 4.งานการเงินและบัญชี (ประทับตรา "ชำระเงินแล้ว")<br>ได้รับเงินค่าขึ้นทะเบียนบัณฑิตแล้ว<br>ใบเสร็จเล่มที่เลขที่ |  |
| ลงชื่อ<br>วันที่                                               | ลงชื่อ<br>วันที่                                                                                              |  |
| เมายเทต เมื่อขำระเงินแล้ว ส่งเอกสารนี้คืนงานทะเบียนและประมวลผล | 8                                                                                                    |  |

----ซ-48

#### ผลการเรียน

Г

#### นักศึกษาสามารถตรวจสอบผลการเรียนของตนเอง ได้โดยคลิกที่เมนูผลการเรียน ดังรูป

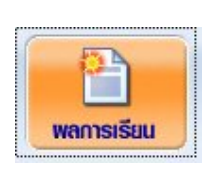

#### รูป วข-ซ070 ไอคอนเมนู ผลการเรียน

#### เมื่อคลิกที่ไอคอนแล้ว ระบบจะแสดงผล รายละเอียดผลการเรียนในภาคการศึกษาด่าง ๆ ดังรูป

| สาหรบเ   | <u>เกศกษา</u>                             |                     |                  |                             |
|----------|-------------------------------------------|---------------------|------------------|-----------------------------|
|          | ชื่อ - สกุล : นาย พสิษฐ์ พงศ์วรินทร์      | รหัสประจำตัว : 5201 | 1106001 ชั้นปี:: | L                           |
| 1        | นักศึกษาคณะ : วิทยาศาสตร์การกีฬาและสุขภาพ | โปรแกรมวิชา : วิทยา | ศาสตร์การกีฬา    |                             |
| สำดับ    | วิชา                                      |                     | หน่วยกิด         | เกรด                        |
| าาคตัน 1 | ปีการศึกษา 2552                           |                     |                  |                             |
| 1        | พล 001001 : กีฬาเพื่อสุขภาพ               |                     | 2                | А                           |
| 2        | พล 001017 : การออกกำลังกายและการกีฬา      |                     | 2                | А                           |
| 3        | พล 031003 : กรีฑา 1                       |                     | 2                | W                           |
| 4        | มศ 051001 : ภาษาอังกฤษเพื่อการสื่อสาร     |                     | з                | в                           |
| 5        | วท 011001 : ฟิสิกส์ทั่วไป 1               |                     | 3                | в                           |
| 6        | วท 021001 : เคมีทั่วไป 1                  |                     | 3                | D                           |
| 7        | วท 031001 : ชีววิทยาทั่วไป 1              |                     | з                | B+                          |
|          |                                           | หน่วยกิตที่         | ได้ : 18 เกรด    | <mark>ลเฉลี่ย : 2.</mark> 8 |

#### การลงทะเบียนออนไลน์

นักศึกษาสามารถลงทะเบียนผ่านระบบออนไลน์ได้ เมื่อทะเบียน ได้เปิดให้ทำการ ลงทะเบียน โดยมีกำหนดการลงทะเบียนแจ้งให้ทราบผ่านหน้าเว็บไซต์ของวิทยาเขต เมื่อนักศึกษา คลิกที่ ไอคอนลงทะเบียนแล้ว ระบบจะแสดงผล ดังรูป

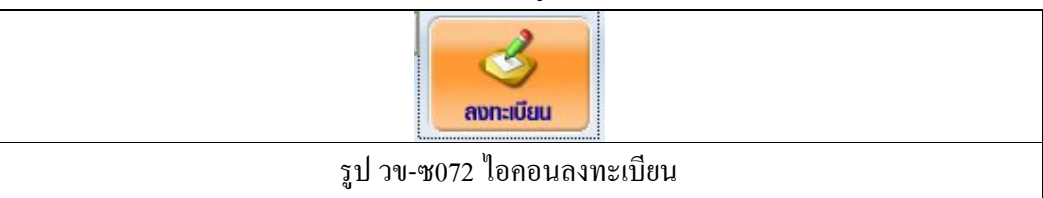

| <u>สำหรับนักศึก</u> | <u>1141</u>                       |                     |           |                       |               |          |
|---------------------|-----------------------------------|---------------------|-----------|-----------------------|---------------|----------|
|                     | ชื่อ - สกุล : เ                   | นาย พลิษฐ์ พงศ์วริน | ทร์       | รห้สประจำตัว :        | 52011106001   | บั้นปี:1 |
|                     | นักศึกษาคณะ: 3                    | ว้หยาศาสตร์การกีฬา  | และสุขภาพ | โปรแกรมวิชา :         | วิทยาศาสตร์กา | ก็ฟ้า    |
| ข้อมูลการลง         | ทะเบียน ประจำภาคตัน ปีการศึกษา 2  | 2554                |           |                       |               |          |
|                     | สถานะการเปิดให้ลงทะเบียน : 🕯      | ปัดการสงทะเบียน     |           |                       |               |          |
| i                   | สถานะการลงทะเบียนของนักศึกษา : เ  | ลงทะเบียนและชำร     | ะเงินแล้ว |                       |               |          |
| รายวิชาที่ต้อ       | มงลงทะเบียน ประจำภาคต้น ปีการศึกเ | ษา 2554             |           |                       |               |          |
| รหัสวิชา            | ชื่อวิชา                          | หน่วยกิด            | section   | ผู้สอน                |               | เวลาเรีย |
| พล 012002           | การจัดและการบริหารการกีฬา         | 2 (2 - 0)           | 1         | นางสาว รุ่งฤดี ทองคำ  |               |          |
| พล 042015           | ฟุตบอล 2                          | 2 (1 - 2)           | 1         | นาย รักไทย นิยมไทย    |               |          |
| าท 023003           | ชีวเคมีพื้นฐาน                    | 3 (3 - 0)           | 1         | นาง บุญเา้อ เพิ่มพิมล |               |          |
| วห 081031           | แคลดูลัสสำหรับวิทยาศาสตร์การกีฬา  | 2 (2 - 0)           | 1         | นาง อรวรรณ อรุณวิภาส  |               |          |
| าท 081032           | จิตวิทยาการกีฬา                   | 2 (2 - 0)           | 1         | นาง สมหญิง สมใจ       |               |          |
| าท 082047           | เวชศาสตร์การกีฬา                  | 2 (2 - 0)           | 1         | นาง สมหญิง สมใจ       |               |          |
| ow 083023           | การเรียนรัพักษะการเคลื่อนใหว      | 2 (1 - 2)           | 1         | นาย รักไทย นิยมไทย    |               |          |

หน้าจอการลงทะเบียนจะแสดงรายวิชาที่ด้องลงทะเบียนเรียนในภาคการศึกษานั้น จำนวนหน่วยกิต ที่เรียน section ที่เรียน และรายชื่ออาจารย์ผู้สอน ดังรูป

| ข้อมูลการลงทะเบียน ประจำภาคต้น ปีการศึกษา | 12552            |
|-------------------------------------------|------------------|
| สถานะการเปิดให้ลงทะเบียน :                | เปิดให้ลงทะเบียน |
| สถานะการลงทะเบียนของนักศึกษา :            | "ไม่ได้ลงทะเบียน |
| ~ 1                                       |                  |

รูป วข-ซ074 สถานะของการลงทะเบียน

สถานการณ์เปิดให้ลงทะเบียน จะขึ้นอยู่กับการกำหนดช่วงเวลาในการลงทะเบียนของ งานทะเบียน วิทยาเขต (ทั้งนี้ถ้าเลยกำหนดระยะเวลาในการลงทะเบียนออนไลน์ไปแล้วให้ติดต่อกับงานทะเบียน เพื่อขอให้เปิดการลงทะเบียนออนไลน์อีกครั้ง)

สถานะ การลงทะเบียน : กรณีที่ยังไม่ได้ลงทะเบียน ระบบจะแสดงข้อความ <mark>ไม่ได้ลงทะเบียน</mark> กรณีที่ลงทะเบียนแล้ว ระบบจะแสดงข้อความ <mark>ลงทะเบียนแล้ว</mark>/ ยังไม่ได้ชำระเงิน

#### ให้นักศึกษาทำการคลิกปุ่มยืนยันการลงทะเบียน ดังรูป

| เพิ่มรายวิชา | section 1          | เพิ่มวิชาลงทะเบียน |  |
|--------------|--------------------|--------------------|--|
|              |                    |                    |  |
|              | ยืนยันการลงทะเบียน |                    |  |
|              |                    |                    |  |
| รูป วบ-      | ซ075 ยืนยันการลง   | าทะเบียน           |  |

#### ระบบจะแสดงข้อกวามเพื่อยืนยัน ดังรูป

|      | ft Internet Explorer<br>ท่านต้องการยืนยันการลงทะเบียนเพียงเท่านี้ ใช่หรือไม<br>OK Cancel | Ji? |
|------|------------------------------------------------------------------------------------------|-----|
| ງຼົາ | ] วง-ซ076 หน้าจอยืนยันการลงทะเบียน                                                       |     |

กดปุ่ม Ok เพื่อยืนยันการลงทะเบียน

กดปุ่ม Cancel เพื่อยกเลิกการลงทะเบียน

นักศึกษา สามารถ เพิ่มรายวิชาที่ต้องการลงทะเบียนเพิ่มเติมได้โดยกรอกรหัสวิชา และ section ที่ ทราบในช่องข้อความ จากนั้นกดปุ่ม เพิ่มวิชาลงทะเบียน (รูป วข-ซ066)

จากนั้นให้นักศึกษาไปชำระเงินค่าลงทะเบียน ที่การเงิน (นักศึกษาที่ได้รับทุนให้ไปรายงานตัวเพื่อ บันทึกการยกเว้นค่าบำรุงการศึกษาตามที่ได้ทุน เช่นเดียวกัน) เมื่อการเงินได้บันทึกการชำระเงิน ค่าลงทะเบียนแล้ว สถานะ การลงทะเบียนจะเปลี่ยนไปเป็น **ลงทะเบียนและชำระเงินแล้ว** ดังรูป

| ข้อมูลการลง   | หะเบียน ประจำภาคต้น ปีการศึกษ   | n 2552         |               |                       |                                                                                |
|---------------|---------------------------------|----------------|---------------|-----------------------|--------------------------------------------------------------------------------|
|               | สถานะการเปิดให้ลงทะ.บียน :      | เปิดให้ลงหะเบี | ยน            |                       |                                                                                |
| ä             | สถานะการลงทะเบียนของนักศึกษา :  | ลงทะเบียนแล    | ะขำระเงินแล้ว |                       |                                                                                |
| รายวิชาที่ต้อ | มงลงหะเบียน ประจำกาคตัน ปีการศึ | ึกษา 2552      |               |                       |                                                                                |
| รนัสวิชา      | ชื่อวิชา                        | างบ่วยกิด      | section       | ผู้สอบ                | เวลาเรียน                                                                      |
| พล 0C1017     | การออกกำลังกายและการกีฬา        | 2 (1 - 2)      | 1             | นาง บุญเกือ เพิ่มพิมล | พ. 10:00-11:00 ห้อง 101<br>ศ. 15:00-17:00 ห้อง 101                             |
| มศ 051001     | ภาษาอังกฤษเพื่อการสื่อสาร       | 3 (2 - 2)      | 1             | นางสาว รุ่งฤดี ทองคำ  | อ. 14:00-15:00 ห้อง 101<br>พฤ. 14:00-15:00 ห้อง 101<br>ร. 11:00-13:00 ห้อง 101 |
|               | รวม                             | 5              |               |                       |                                                                                |
|               | <del>รวม</del><br>รูป วข-       | ร<br>ช077 หน้า | างอลงทะเป     | ยนและชำระเงินแล้ว     |                                                                                |

#### ตารางเรียน

#### นักศึกษาสามารถตรวจสอบตารางเรียนของตนเองได้ โดยคลิกที่ไอคอน ตารางเรียน ดังรูป

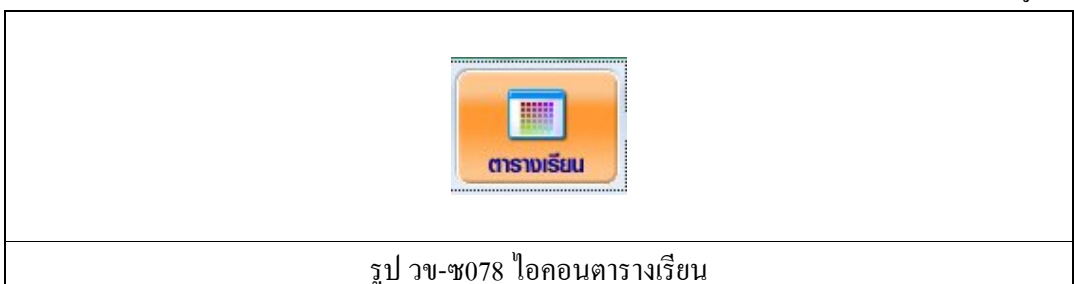

หน้าจอ แสดงผลตารางเรียนของนักศึกษา ในภาคการศึกษานั้น ๆ

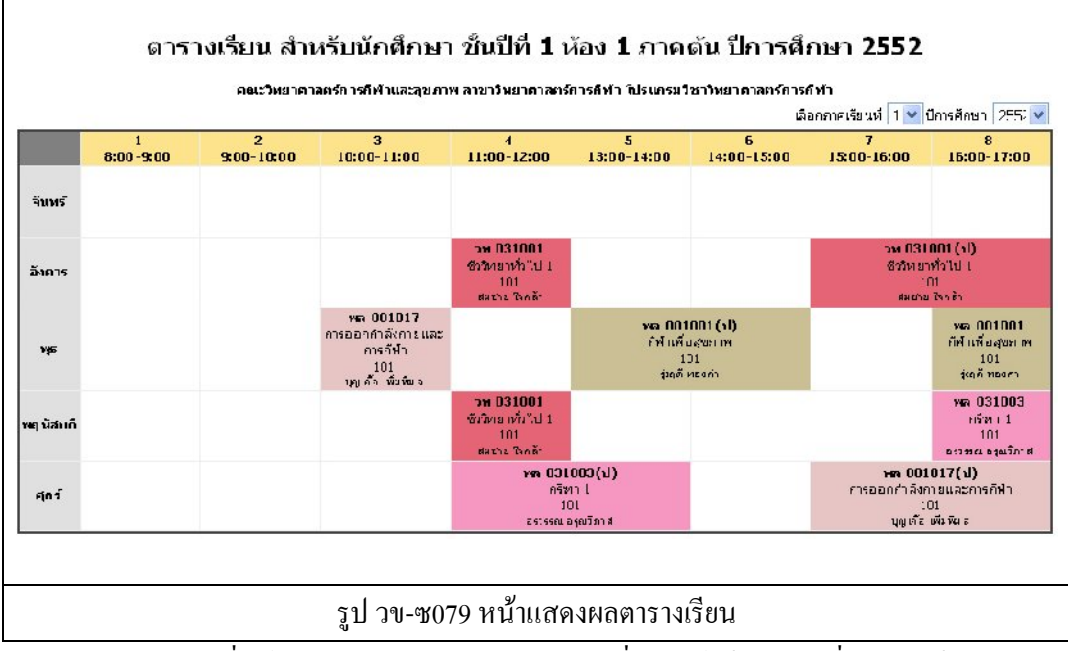

นักศึกษาสามารถเปลี่ยนไปดูตารางเรียนในภาคการศึกษาที่ผ่านมาได้โดยคลิกที่ตัวเลือกด้านขวาบน ตารางเรียน เลือกภาค / ปีการศึกษา

ไอคอนสำหรับพิมพ์ ( 🖨 ) ตารางเรียน

# การเปลี่ยนรหัสผ่าน

เมื่อกลิกที่เมนู เปลี่ยนรหัสผ่าน ระบบจะแสดงผลหน้าจอ ดังรูป

|             | รหัสผ่านเดิม     |  |
|-------------|------------------|--|
|             | รหัสผ่านใหม่     |  |
| <u> ព</u> ី | นยันรหัสผ่านใหม่ |  |
|             | ตกลง             |  |

จากนั้นให้ทำการบันทึกข้อมูลรหัสผ่านต่อไปนี้

- 1. รหัสผ่านเดิม
- 2. รหัสผ่านใหม่
- ยืนยันรหัสผ่านใหม่ (พิมพ์ให้เหมือนกับข้อ 2)
- 4. กดปุ่ม ตกลง เพื่อบันทึกข้อมูลรหัสผ่านใหม่

#### การออกจากระบบ

การออกจากระบบให้คลิกที่ปุ่ม ออกจากระบบ โปรแกรมจะกลับไปที่หน้าจอ Log in

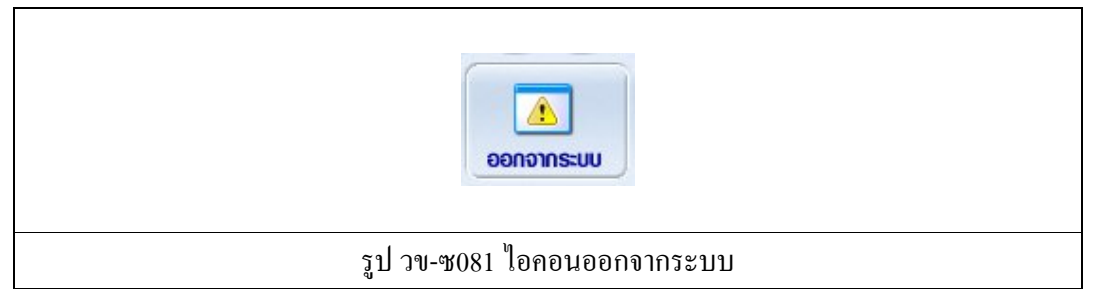